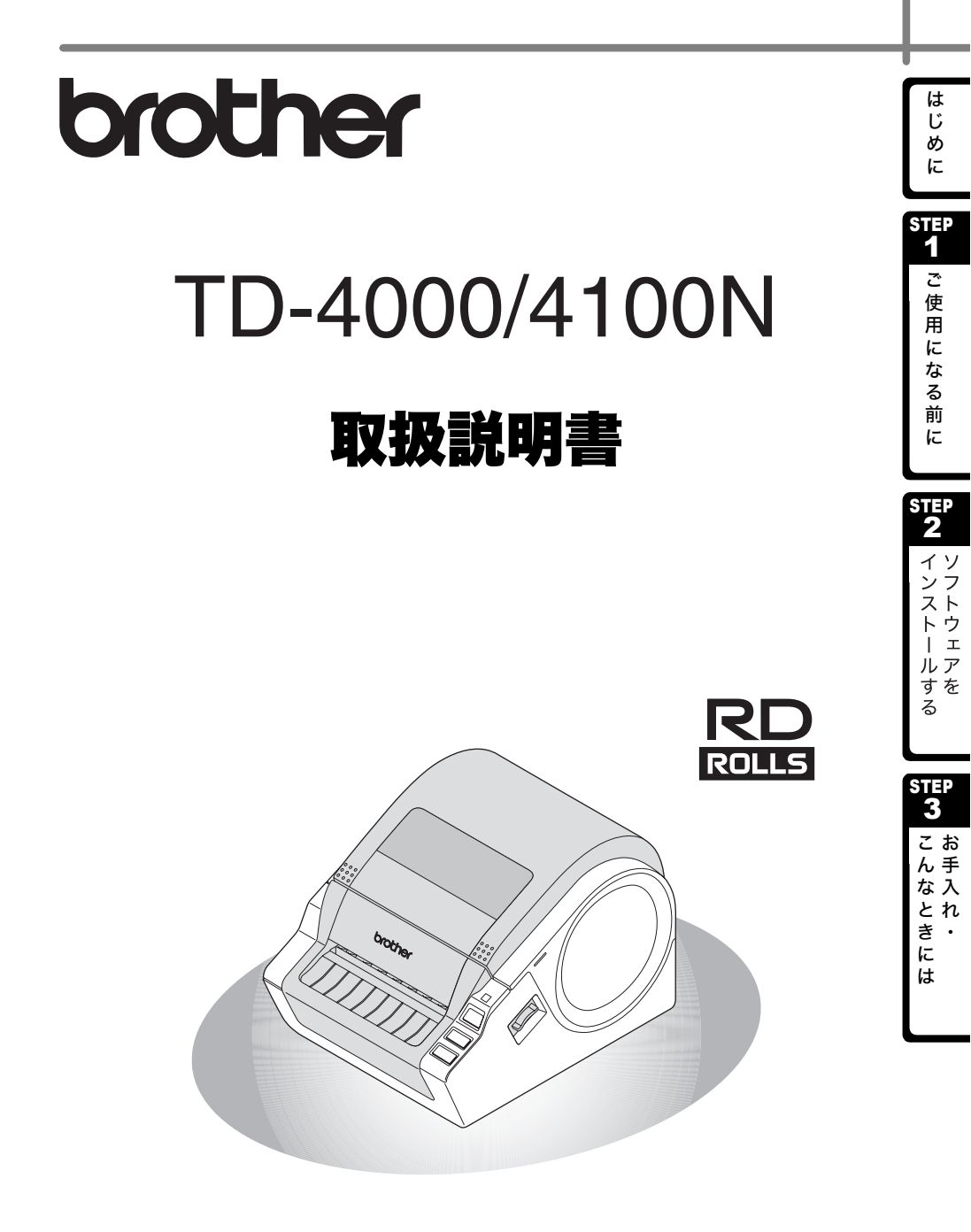

本機をご使用になる前に、必ず本書をお読みください。また、本書はお読みになっ た後、いつでも見られるところに大切に保管してください。

## 目 次

|        |                                        | はじめに ・・・・・・・・・・3                                                                                                    |
|--------|----------------------------------------|----------------------------------------------------------------------------------------------------|
|        |                                        | 本書で使用する記号・・・・・5                                                                                                    |
|        |                                        | 安全上のご注意 ・・・・・5                                                                                                    |
|        |                                        | 使用上のご注意・・・・・・・・・・・・・・・・・・・・・・・・・・・・・・・・・・・・                                                                                                    |
|        |                                        | ご信田になる前に ・・・・・・・・・・・・・・・・・・・・・・・・・・・・・・ 9                                                                                                    |
| GIEF   | 1                                      | <b>(二氏内にある)</b> 別に<br>付属具を確認する                                                                                                    |
|        | 2                                      | 10 久邨の夕称                                                                                                    |
|        | 2<br>2                                 | 日間の11/10<br>IFD ランプ ···································                                                                                                    |
|        | 4                                      | ここ ファック 72 72 72 72 72 72 72 72 72 72 72 72 72                                                                                                    |
| -      | -<br>5                                 | オプションツール・・・・・・・・・・・・・・・・・・・・・・・・・・・・・・・・・・・・                                                                                                    |
| •      | 0                                      | FSC/P コマンド ····································                                                                                                    |
|        |                                        | P-touch Transfer Express ······14                                                                                                    |
|        |                                        | P-touch Template                                                                                                    |
|        |                                        | 分散印刷 · · · · · · · · · · · · · · · · · · ·                                                                                                    |
| (      | 6                                      | 電源を接続する ・・・・・15                                                                                                    |
|        | 7                                      | RD ロールをセットする ・・・・・・16                                                                                                    |
| 8      | 8                                      | インターフェイスケーブルを使用する ・・・・・・・・・・・・18                                                                                                    |
|        |                                        | シリアルケーブル ・・・・・18                                                                                                    |
| GTTEP  | 2                                      | ソフトウェアをインストールする ・・・・・・・・・・ 19                                                                                                    |
| Cont-I | _                                      |                                                                                                    |
|        | 1                                      | TD-4000 ソフトウェアとプリンタードライバーを                                                                                                    |
|        | 1                                      | TD-4000 ソフトウェアとプリンタードライバーを<br>インストールする ・・・・・・・・・・・・・・・・・・・・・・・・・・・・・・・20                                                                                                    |
|        | 1<br>2                                 | TD-4000 ソフトウェアとプリンタードライバーを<br>インストールする・・・・・・・・・・・・・・・・・・・・・・・・・・・・・・・・・・・・                                                                                                    |
| :      | 1<br>2                                 | TD-4000 ソフトウェアとプリンタードライバーを<br>インストールする・・・・・・・・・・・・・・・・・・・・・・・・・・・・・・・・・・・・                                                                                                    |
|        | 1<br>2<br>3                            | TD-4000 ソフトウェアとプリンタードライバーを<br>インストールする・・・・・・・・・・・・・・・・・・・・・・・・・・・・・・・・・・・・                                                                                                    |
| :      | 1<br>2<br>3                            | <ul> <li>TD-4000 ソフトウェアとプリンタードライバーを</li> <li>インストールする ・・・・・・20</li> <li>TD-4100N ソフトウェアとプリンタードライバーを</li> <li>インストールする ・・・・23</li> <li>ソフトウェアとプリンタードライバーをアンインストールする ・・・31</li> <li>P-touch Editor をアンインストールする ・・・31</li> </ul>                                                                                                    |
| :      | 1<br>2<br>3                            | TD-4000 ソフトウェアとプリンタードライバーを         インストールする         TD-4100N ソフトウェアとプリンタードライバーを         インストールする         インストールする         ソフトウェアとプリンタードライバーをアンインストールする         P-touch Editor をアンインストールする         ブリンタードライバーをアンインストールする         31         プリンタードライバーをアンインストールする                                                                                                    |
|        | 1<br>2<br>3<br>4                       | TD-4000 ソフトウェアとプリンタードライバーを<br>インストールする・・・・・・・20<br>TD-4100N ソフトウェアとプリンタードライバーを<br>インストールする・・・・・・・23<br>ソフトウェアとプリンタードライバーをアンインストールする・・・31<br>P-touch Editor をアンインストールする・・・・・・・・・・・・・・・・・・・・・・31<br>プリンタードライバーをアンインストールする・・・・・・・・・・・・・・・・・・・・・・・・・・・・・・・・・・・・                                                                                                    |
|        | 1<br>2<br>3<br>4<br>5                  | TD-4000 ソフトウェアとプリンタードライバーを<br>インストールする・・・・・・・・・・・・・・・・・・・・・・・・・・・・・・・・・・・・                                                                                                    |
|        | 1<br>2<br>3<br>4<br>5                  | TD-4000 ソフトウェアとプリンタードライバーを<br>インストールする・・・・・・20<br>TD-4100N ソフトウェアとプリンタードライバーを<br>インストールする・・・・・・23<br>ソフトウェアとプリンタードライバーをアンインストールする・・・31<br>P-touch Editor をアンインストールする・・・・31<br>プリンタードライバーをアンインストールする・・・・・32<br>プリンター設定一覧を印刷する・・・・・・・・・・・・・・・・・・・・・33<br>ラベルテンプレートー覧を印刷する・・・・・・・・・・・・・・・・・・・・・・・・・・・・・・・・・・・・                                                                                                    |
| STEP   | 1<br>2<br>3<br>4<br>5<br><b>3</b>      | TD-4000 ソフトウェアとプリンタードライバーを       20         TD-4100N ソフトウェアとプリンタードライバーを       23         ソフトウェアとプリンタードライバーをアンインストールする       23         ソフトウェアとプリンタードライバーをアンインストールする       31         P-touch Editor をアンインストールする       31         プリンタードライバーをアンインストールする       32         プリンター設定一覧を印刷する       33         ラベルテンプレートー覧を印刷する       34         お手入れ・こんなときには       35                                                                                                    |
| STEP   | 1<br>2<br>3<br>4<br>5<br><b>3</b><br>1 | TD-4000 ソフトウェアとプリンタードライバーを       20         TD-4100N ソフトウェアとプリンタードライバーを       23         ソフトウェアとプリンタードライバーを       23         ソフトウェアとプリンタードライバーをアンインストールする・・・・31       31         P-touch Editor をアンインストールする       31         プリンタードライバーをアンインストールする       32         プリンター設定一覧を印刷する       33         ラベルテンプレートー覧を印刷する       34 <b>お手入れ・こんなときには</b> 36         ブリントゥッドのたちょれ       26                                                                                                    |
| STEP   | 1<br>2<br>3<br>4<br>5<br>3<br>1        | TD-4000 ソフトウェアとプリンタードライバーを       20         TD-4100N ソフトウェアとプリンタードライバーを       23         ソフトウェアとプリンタードライバーをアンインストールする・・・31       23         P-touch Editor をアンインストールする       31         プリンタードライバーをアンインストールする       32         プリンター設定一覧を印刷する       33         ラベルテンプレートー覧を印刷する       34 <b>お手入れ・こんなときには・・・・・・・・・・・・・・・・・・・・・・・・・・・・・・・・・・・・</b>                                                                                                    |
| STEP   | 1<br>2<br>3<br>4<br>5<br><b>3</b><br>1 | TD-4000 ソフトウェアとプリンタードライバーを       20         TD-4100N ソフトウェアとプリンタードライバーを       23         ソフトウェアとプリンタードライバーをアンインストールする       23         ソフトウェアとプリンタードライバーをアンインストールする       31         P-touch Editor をアンインストールする       31         プリンタードライバーをアンインストールする       32         プリンター設定一覧を印刷する       33         ラベルテンプレートー覧を印刷する       34         お手入れ・こんなときには・・・・・・・・・・・・・・・・・・・・・・・・・・・・・・・・・・・・                                                                                                    |
| STEP   | 1<br>2<br>3<br>4<br>5<br>3<br>1<br>2   | TD-4000 ソフトウェアとプリンタードライバーを       20         TD-4100N ソフトウェアとプリンタードライバーを       23         ソフトウェアとプリンタードライバーを       23         ソフトウェアとプリンタードライバーをアンインストールする       31         P-touch Editor をアンインストールする       31         プリンタードライバーをアンインストールする       32         プリンター設定一覧を印刷する       33         ラベルテンプレートー覧を印刷する       34         お手入れ・こんなときには       36         ブリントヘッドのお手入れ       36         ラベル排出口のお手入れ       36         こんなときには       37                                                                                                    |
| STEP   | 1<br>2<br>3<br>4<br>5<br>3<br>1<br>2   | TD-4000 ソフトウェアとプリンタードライバーを       20         TD-4100N ソフトウェアとプリンタードライバーを       23         ソフトウェアとプリンタードライバーを       23         ソフトウェアとプリンタードライバーをアンインストールする       31         P-touch Editor をアンインストールする       31         プリンタードライバーをアンインストールする       32         プリンター設定一覧を印刷する       33         ラベルテンプレートー覧を印刷する       34         お手入れ・こんなときには・・・・・・・・・・・・・・・・・・・・・・・・・・・・・・・・・・・・                                                                                                    |
| STEP   | 1<br>2<br>3<br>4<br>5<br>3<br>1<br>2   | TD-4000 ソフトウェアとプリンタードライバーを       20         TD-4100N ソフトウェアとプリンタードライバーを       23         ソフトウェアとプリンタードライバーを       23         ソフトウェアとプリンタードライバーをアンインストールする       31         P-touch Editor をアンインストールする       31         プリンタードライバーをアンインストールする       32         プリンター設定一覧を印刷する       33         ラベルテンプレートー覧を印刷する       34 <b>お手入れ・こんなときには</b> 36         フリントヘッドのお手入れ       36         ラベル排出口のお手入れ       36         ラベル排出口のお手入れ       37         おかしいな?と思ったとき       37         主な仕様       42                                                                          |
| STEP   | 1<br>2<br>3<br>4<br>5<br>3<br>1<br>2   | TD-4000 ソフトウェアとプリンタードライバーを       20         TD-4100N ソフトウェアとプリンタードライバーを       23         ソフトウェアとプリンタードライバーを       23         ソフトウェアとプリンタードライバーをアンインストールする       31         P-touch Editor をアンインストールする       31         プリンタードライバーをアンインストールする       32         プリンター設定一覧を印刷する       33         ラベルテンプレートー覧を印刷する       34         お手入れ・こんなときには       35         お手入れ・このお手入れ       36         ブリントヘッドのお手入れ       36         ラベル排出口のお手入れ       36         マル排出口のお手入れ       37         おかしいな?と思ったとき       37         主な仕様       42         消耗品 / オプション品のご注文について       44 |
| STEP   | 1<br>2<br>3<br>4<br>5<br>3<br>1<br>2   | TD-4000 ソフトウェアとプリンタードライバーを       20         TD-4100N ソフトウェアとプリンタードライバーを       23         ソフトウェアとプリンタードライバーを       23         ソフトウェアとプリンタードライバーをアンインストールする       31         P-touch Editor をアンインストールする       31         プリンタードライバーをアンインストールする       32         プリンター設定一覧を印刷する       33         ラベルテンプレートー覧を印刷する       34         お手入れ・こんなときには       36         ブリントヘッドのお手入れ       36         ラベル排出口のお手入れ       36         ラベル排出口のお手入れ       37         おかしいな?と思ったとき       37         主な仕様       42         消耗品のご紹介       46         コーザーサポートについて(お問い合わせ)       46    |

1

はじめに

step 1

ご使用になる前に

STEP 2

インストールするソフトウェアを

STEP 3

こんなときには

## はじめに

このたびは、TD-4000/4100N(以下、「本機」)をお買い上げいただきありがとうございます。

本機を使用される前に必ず本書をお読みください。なお、本書はお読みになった後も大 切に保管してください。

この装置は、クラスB情報技術装置です。この装置は、家庭環境で使用することを目 的としていますが、この装置がラジオやテレビジョン受信機に近接して使用されると、 受信障害を引き起こすことがあります。 取扱説明書に従って正しい取り扱いをしてください。

VCCI-B

JIS C 61000-3-2 適合品 本装置は、高調波電流規格「JIS C 61000-3-2」に適合しています。

本ソフトウェア製品 (ソフトウェアに組み込まれたプログラム、イメージ、クリップアート、テンプレート、テキスト等を含みますが、それだけに限りません。)、付属のマニュアル等の文書および本ソフトウェアの複製物についての権限および著作権は、ブラザー工業株式会社またはその供給者が所有します。

ユーザーは事前の許可なしに、上記ソフトウェアの全体または一部を転売、複製、改変、 リバースエンジニアリング、逆アセンブルまたは逆コンパイルすることは出来ません。

#### ■編集ならびに出版における通告

- ブラザー工業株式会社は、本書に掲載された仕様ならびに資料を予告なしに変更する 権利を有します。
   また提示されている資料に依拠したため生じた損害(間接的損害を含む)に対しては、
   出版物に含まれる誤植その他の誤りを含め、一切の責任を負いません。
- •本書における画面表示は使用するパソコンのOSやプリンターによって異なります。
- •本書の内容は予告なしに変更することがあります。
- 本書の内容の一部または全部を無断で複写、転載することは禁じられています。
- 本書の内容は万全を期して作成いたしましたが、万一不審な点や誤りなどお気づきのことがありましたらご連絡ください。
- 万一、本機や本機で作成したラベルを使用したこと、および故障・修理によりデータ が消えたり変化したことで生じた損害や逸失利益、または第三者からのいかなる請求 につきましても、当社では一切その責任を負えませんので、あらかじめご了承ください。

はじ

めに

ご使

用

F

な

る

前に

STEP 2

イ

ンフスト

トウ

L

ルア

すを

STEP

3

こお

ん手

な入

とれき・

1E

は

#### ■ 商標について

brother のロゴはブラザー工業株式会社の登録商標です。

Microsoft、Windows Vista、Windows、Windows Server は、米国およびその他の国 における Microsoft Corporation の登録商標です。

Adobe Reader は、Adobe Systems Incorporated の登録商標です。

その他記載したソフトウェア名、製品名は、開発元各社の商標または登録商標です。 本機で作成するバーコードに関して QR コードは株式会社デンソーウェーブの登録商標 です。

QR コード生成プログラム Copyright© 2008 DENSO WAVE INCORPORATED

BarStar Pro エンコードライブラリ(DataMatrix、MaxiCode、PDF417、RSS)の著 作権は、アイニックス株式会社にあります。

ブラザー製品および関連資料等に記載されている社名及び商品名はそれぞれ各社の商標 または登録商標です。

### ■ オープンソースライセンス公開

この製品はオープンソースソフトウェアを含んでいます。 オープンソースライセンス公開とコピーライトの情報は C D で提供されます。 "X: ¥¥License.txt"(X は CD ドライブ名) をご覧ください。

はじ

めに

1

ご使用

にな

る

前

F

STEP **2** 

スト

トウ

ーエルア

すを

る

STEP

#### -\_\_\_

本書で使用する記号

本書にある以下の記号は、重要度によって追加情報を表示するために使用しています。

- この記号は、従っていただく情報や手順を表しています。
- ◇ もし手順に従っていただけない場合は、故障やケガ、誤動作の原因となる場合があります。

## 安全上のご注意

本製品をお使いいただく方や他の人々への危害、財産への損害を未然に防ぐために、 必ずお守りいただきたい事項について、いろいろな絵表示にて説明しております。 その表示と意味は次の通りです。

| ⚠ 警告 | この表示を無視して誤った取扱いをすると、人が死亡または重傷を<br>負う危険の可能性が想定される内容を示しています。              |
|------|-------------------------------------------------------------------------|
| ⚠ 注意 | この表示を無視して誤った取扱いをすると、人が傷害を負う可能性<br>および物的損害のみが発生する可能性が想定される内容を示してい<br>ます。 |

本書で使用している絵表示は次の通りです。

- ⚠️ 記号は:「気をつけるべきこと」危険通告を意味しています。
- 🚫 記号は:「してはいけないこと」禁止事項を意味しています。
- ♪ 記号は:「しなければならないこと」義務行為を意味しています。

## 

### 本体について

火災、故障、感電、窒息の原因となりますので、以下のことを必ずお守りください。

- ◇ 分解、改造しないでください。 内部の点検、調整、修理は、「お買い上げの販売店またはブラザーコールセン ター」にご依頼ください。(お客様による分解、改造により故障した場合は、 保証期間内でも有料修理となります。)
  - 落としたり、踏んだり、強い衝撃を与えないでください。

● RDロールカバーを持って、持ち上げないでください。

カバーがはずれて本機が落下する恐れがあります。

● コーヒーやジュースなどの飲み物、花瓶の水をかけるなど、水で濡らさないで ください。

● 異物が本機に入った状態で使用しないでください。 万一、本機が破損したり、本機に水などの液体や異物が入った場合は、速やかに本機の電源スイッチを切り、電源コードをコンセントから抜き、「お買い上げの販売店またはブラザーコールセンター」にご連絡ください。

- 梱包用の袋をかぶらないでください。
- ●本機が入っていた袋は、お子様がかぶって遊ばないように、手の届かない所に 保管または廃棄してください。かぶって遊ぶと窒息の恐れがあります。
- 雷が鳴った場合、雷からの衝撃を避けるために使用をすぐに止め、電源コード を抜いてください。

**3** こんなときに

は

<sup>♀</sup> この記号は、本機をよりよく知っていただくため、また機能的に使っていただくための情報や手順を表しています。

▲ 警告

 $\bigcirc$ ● プリントヘッドの近くは、ご使用中とても熱くなりますので直接手で触らない でください。 使用後もしばらくは熱を帯びていますので直接触らないでください。 ● 本機を片手で持たないでください。 片手で持つと落下の危険性があります。 ● 使用中や保管時に異臭を感じたり、発熱・変色・変形、その他今までと異なる ことに気がついたときは、電源コードをコンセントから抜き、すぐに使用を中 止してください。 **雷源コードについて** 火災、故障、感電の原因となりますので、以下のことを必ずお守りください。 ● 必ず付属の電源コードを使用してください。  $\bigcirc$ ● 指定された電圧(100V)以外では使用しないでください。 ● タコ足配線はしないでください。 ● 電源コードやプラグなどを傷つけたり、加工しないでください。また、家具な どの重いものを乗せたり、無理に曲げたり、引っ張ったりしないでください。 ● 電源コードが傷ついたときは、使用しないでください。 ● 濡れた手で電源コード、プラグに触れないでください。 ● プラグは根元まで確実に差し込んでください。また、ゆるみのあるコンセント Æ には差し込まないでください。 ⚠ 注意

### 本体について

● 本機は、コンセントに近く、電源プラグを抜きやすい所に設置して使用してく ださい。

#### 電源コードについて

- 長期間ご使用にならないときは、安全のために必ず電源コードをコンセントから抜いてください。
  - コンセントへの抜き差しは、電源プラグを持って行ってください。

#### カッターについて

けがをする恐れがありますので、以下のことを必ずお守りください。

- ◇ カッターユニットのカッター刃には直接手を触れないでください。
  - カッターユニットが動作しているときは、RD ロールカバーを開けないでくだ さい。
    - カッターユニットに余分な力を加えないでください。
- 設置・保管場所について
- 本機をぐらついた台の上や高い棚の上など不安定な場所に置かないでください。
  - 倒れたり、落下して、けがをする恐れがあります。
  - ●本機の上に重いものを置かないでください。 バランスが崩れて倒れたり、落下して、けがをする恐れがあります。

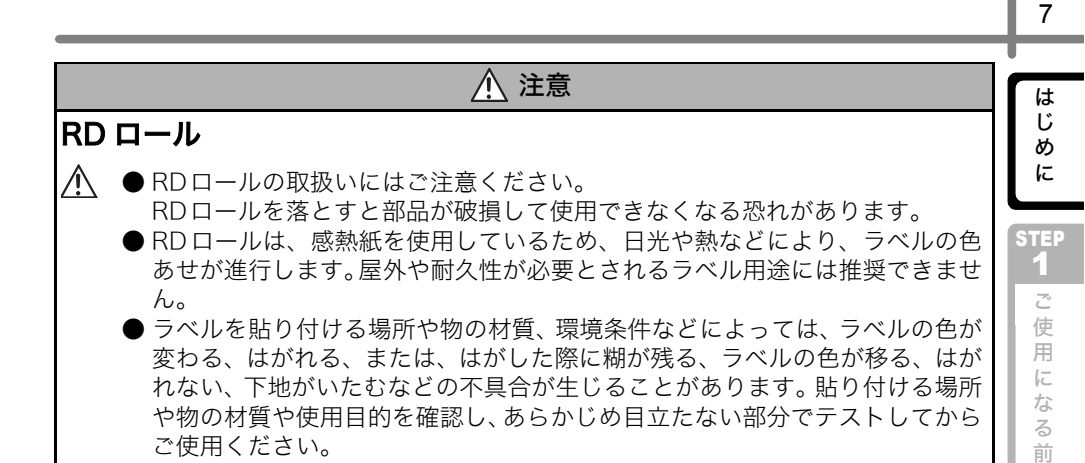

## 使用上のご注意

#### ■ 本体について

- ●本機はテレビやラジオの近くに置くと、誤動作する可能性があります。 電磁妨害のもとになる機器の近くには設置しないでください。
- 直射日光の当たる場所、火器・暖房器具の近くなど温度の極端に高い場所や低い場所、 湿気やほこりの多い場所での使用、保管は避けてください。使用温度範囲は、10 ℃ ~35℃です。
- ●本機のお手入れには、特別な場合を除きシンナー、ベンジン、アルコールなどの有機 溶剤は使用しないでください。 塗装がはがれたり、傷の原因となります。本機の汚れは、柔らかい乾いた布で拭いて ください。
- ラベル排出口や USB ポート、シリアルポート、LAN ポートに物を入れたり、ふさい だりしないでください。
- 印刷するときは、RD ロールカバーを必ず閉めてください。
- 同梱しているUSBケーブルのみを使用してください。

F

STEP **2** 

イソ

シフ

スト

トウ

ーエルア

すを

#### ■RD ロールについて

- 本機には、ブラザー純正の消耗品( RD マーク付き)を使用ください。
- ラベルを貼り付ける表面が濡れていたり、ほこりや油、糊で汚れている場合は、ラベ ルがはがれやすくなることがあります。
- あらかじめ、貼り付ける表面を掃除してから、ラベルを貼り付けてください。
- RD ロールは、感熱紙を使用しているため、紫外線、風雨などの影響で、色あせが生じたり、はがれやすくなることがあります。
- RD ロールは、直射日光、高温多湿、ほこりを避けて、冷暗所で保管してください。
- また、開封後は、できるだけ早く使用してください。
- ●印刷面を爪や金属物でこすったり、直接濡れた手などで触らないでください。 ラベルの色が変色する恐れがあります。
- ラベルを人や動物、植物に貼らないでください。また、第三者の所有物や公共の場に 無断で貼らないでください。
- RDロールは、最後のラベルが正常に作成できない場合があります。そのためパッケージ上で記載されているラベル枚数よりも多く含まれています。
- ラベルを貼った後、ラベルを取り除くとラベルの一部が残る恐れがあります。
- RD ロールは粘着剤を使用します。いったん貼り付けられると、容易にこれらのラベルを剥がし取ることができません。
- 巻きが乱れている場合は、ロールの端面を揃えてからセットしてください。

#### ■CD-ROM、ソフトウェアについて

- CD-ROMにキズをつけないように注意してください。また、CD-ROMを極端に高温、 あるいは低温の場所に置いたり、CD-ROM の上に重いものを載せたり、力を加えた りしないでください。
- CD-ROM に収録されているソフトウェアは、本機を使用する目的に限り、一事業所 内で複数のパソコンにインストールして使用することができます。

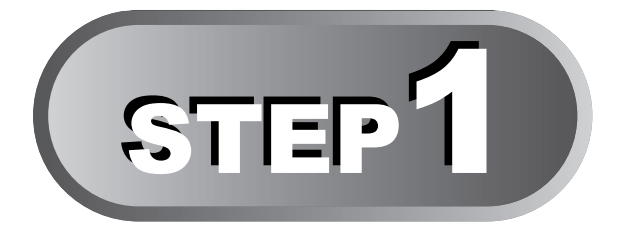

## ご使用になる前に

本機を箱から取り出したら、ラベルの作成をはじめる前に本機の準備をしま しょう。10ページの「付属品を確認する」から順番に読み進んでください。

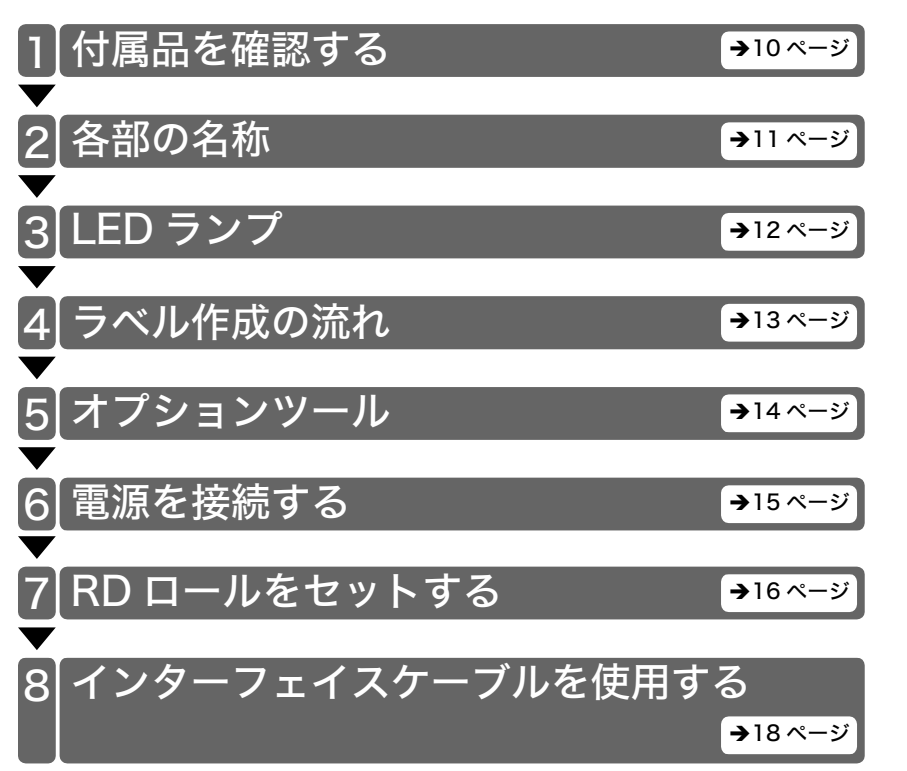

STEP 3 こお

も ひとき

には

め

1E

STEP

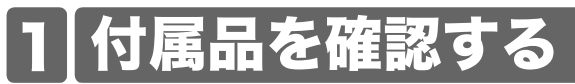

本製品を使用される前に、以下の付属品が揃っているか確認してください。万一、不足 や破損がある場合は、お手数ですが、お買い上げの販売店にお問い合わせください。

## TD-4000/4100N

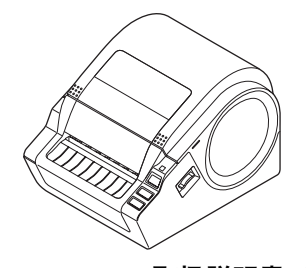

保証書

USB ケーブル

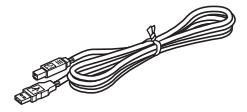

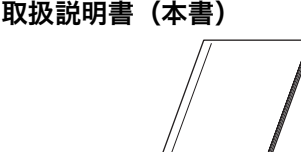

**CD-ROM** 

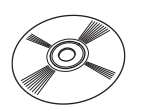

ユーザー登録のご案内

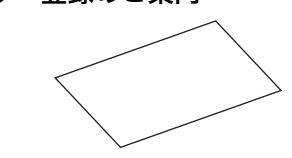

電源コード

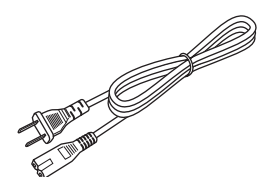

RD ロール (お試しロール)

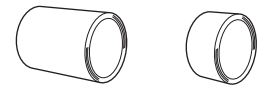

Brother TD-4000/4100N には、2 種類のお試し ロールが含まれています。

- •102mm長尺紙テープ(2m)
- •51mm×26mmプレカット紙ラベル (60枚入り)

はじめに

STEP

1

## 2 各部の名称

■ 前面

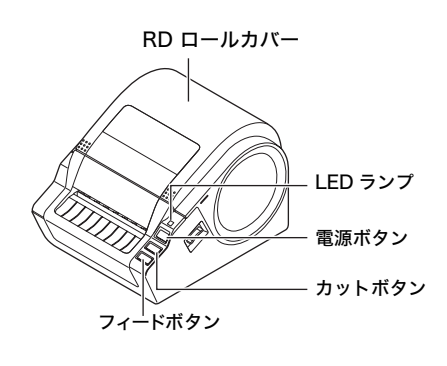

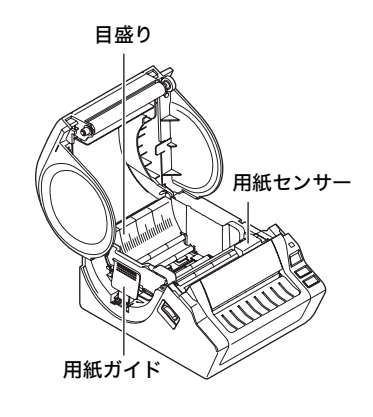

■ 背面

TD-4000

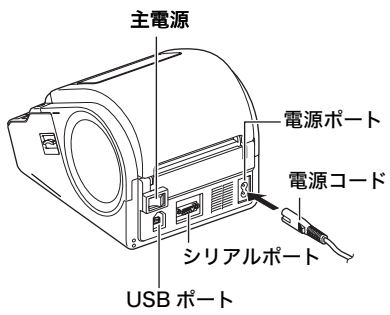

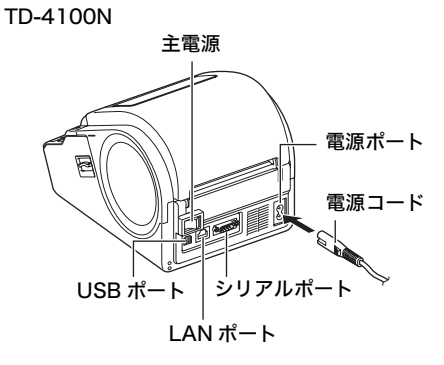

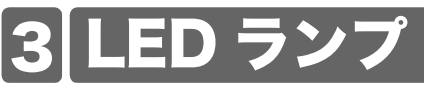

Brother TD-4000/4100N プリンターの LED ランプは、現在の動作状態を示します。

| ランプ                                   | 状態                                                                                                    |
|---------------------------------------|----------------------------------------------------------------------------------------------------|
| 消灯<br>〇                               | 電源が切れています。                                                                                                    |
| 緑色のランプが点灯<br>©                        | 電源が入っています。                                                                                                    |
| 緑色のランプが点滅<br>○ <b>◎</b> ○ <b>◎</b> ○◎ | パソコンからデータを受信しています。                                                                                            |
| オレンジ色のランプが点灯<br>©                     | ロールカバーが開いています。<br>(ロールカバーをきちんと閉めてください。)                                                                       |
| オレンジ色のランプが点滅<br>O〇〇〇〇                 | 冷却中<br>(プリントヘッドの温度が下がるまでお待ちくださ<br>い。)                                                                         |
| 赤色のランプが点灯<br>©                        | ファームウェアのアップロードエラーです。<br>(アップロードの手順を再度行なってください。)                                                               |
| 赤色のランプが点滅<br>○۞○◎○◎                   | 次のいずれかのエラーを示します。<br>• RD ロールが無くなりました<br>• RD ロールが詰まりました<br>• RD ロールが正しくセットされていません<br>• PC 等との接続時に通信エラーが発生しました |

13

め

1E

STEP 1

> ご 使

> 用に

な

る

前

に

STEP

2

スト

トウ

L

すを

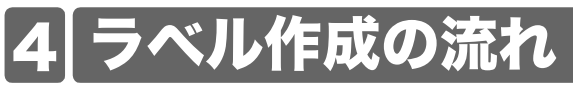

P-touch Editor を使って、ラベルを作成することができます。詳細については、"ソフトウェアユーザーズガイド (PDF)"を参照してください。 以下の手順にしたがって、ラベルを作成するための準備をしてください。

|電源を接続します。

詳細については、15 ページの「電源を接続する」を参照してください。

#### 2 ソフトウェアをインストールします。 TD-4000/4100N をプリンターとして使用するためのプリンタードライバーと、 ラベル作成ソフトウェアをインストールします。 TD-4000 の場合は、20 ページの「TD-4000 ソフトウェアとプリンタードライ バーをインストールする」を参照してください。 TD-4100N の場合は、23 ページの「TD-4100N ソフトウェアとプリンタードラ イバーをインストールする」を参照してください。

## 3 用紙を設定します。

プリンターのプロパティから用紙情報(ラベルの幅、長さ、ラベルの間隔、台紙 幅など)を登録します。 用紙リストのインポートおよびエクスポートや、印字基点補正、印字濃度調整を 行うこともできます。

詳細については、ソフトウェアユーザーズガイド(PDF)を参照してください。

## 4 ラベルを印刷します。

- P-touch Editor でラベルを印刷する。
   P-touch Editor を起動させてラベルを作成します。
   その他のアプリケーションでラベルを印刷する。
- アプリケーションの[ファイル] [印刷] を選択 (アプリケーションによって 異なります。) します。

詳細については、ソフトウェアユーザーズガイド(PDF)を参照してください。

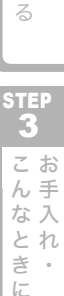

は

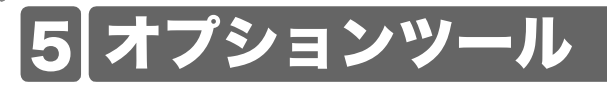

## ESC/P コマンド

本機には、フォントと複数のバーコードが組み込まれています。コマンドを送信すると、 組み込まれた文字やバーコードを印刷することができます。 利用可能なコマンドは、ESC/P 準拠の Brother TD 専用コマンドです。 最新の ESC/P コマンドリファレンスはサポートサイト(ブラザーソリューションセン ター)http://support.brother.co.jp をご参照ください。 [製品選択] - [製品マニュアル] - [ダウンロード]

## **P-touch Transfer Express**

P-touch Transfer Express を使うと、USB 経由でラベルテンプレートを TD-4000/ 4100N に簡単に転送できます。

管理者が作成したラベルテンプレートと合わせて、P-touch Transfer Express を利用 者に配布します。

利用者は、P-touch Transfer Expressを使ってラベルテンプレートをTD-4000/4100N に転送できます。

詳細については、ソフトウェアユーザーズガイド(PDF)を参照してください。

## **P-touch Template**

P-touch Template コマンドを TD-4000/4100N に送ることによって、テンプレートの 選択や印刷を制御できます。

接続できる機器は以下のとおりです。

- 計量機器
- 医療機器
- バーコードリーダー

バーコードリーダーを本機に接続し、バーコードを読み取ることで簡単にラベルとバー コードを印刷できます。

最新の P-touch Template Tool は以下のウェブサイトからダウンロードしてください。 http://support.brother.co.jp

[製品選択] - [ソフトウェアダウンロード] - [OSの選択] [タイプの選択:ユーティリティ]

## 分散印刷

大量のラベルを作成する場合に、複数台のプリンターに印刷を分散させることができま す。

同時に印刷できるので、トータルの印刷時間を短縮できます。

詳細に関しては、CD内の、"ソフトウェアユーザーズガイド(PDF)"を参照してください。

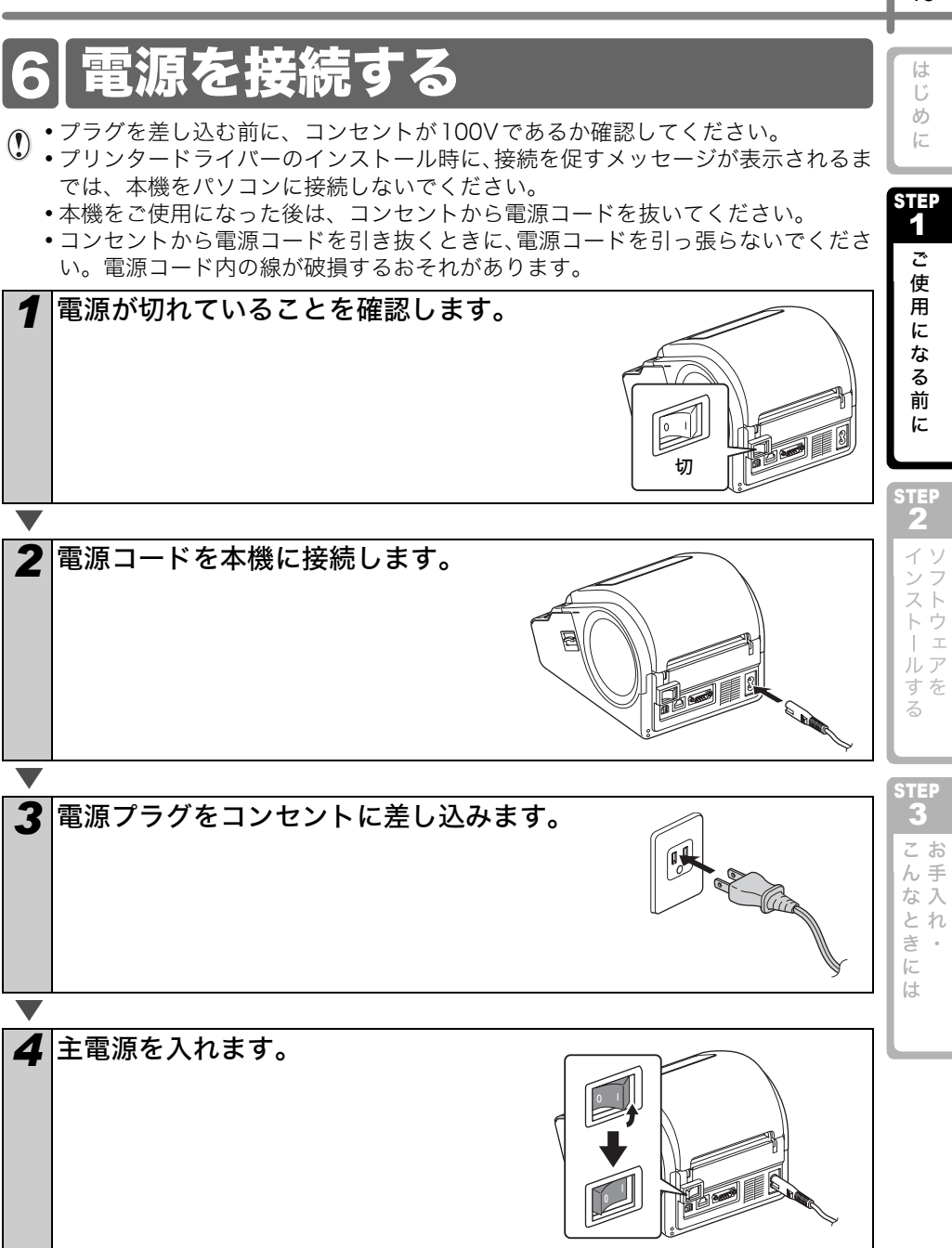

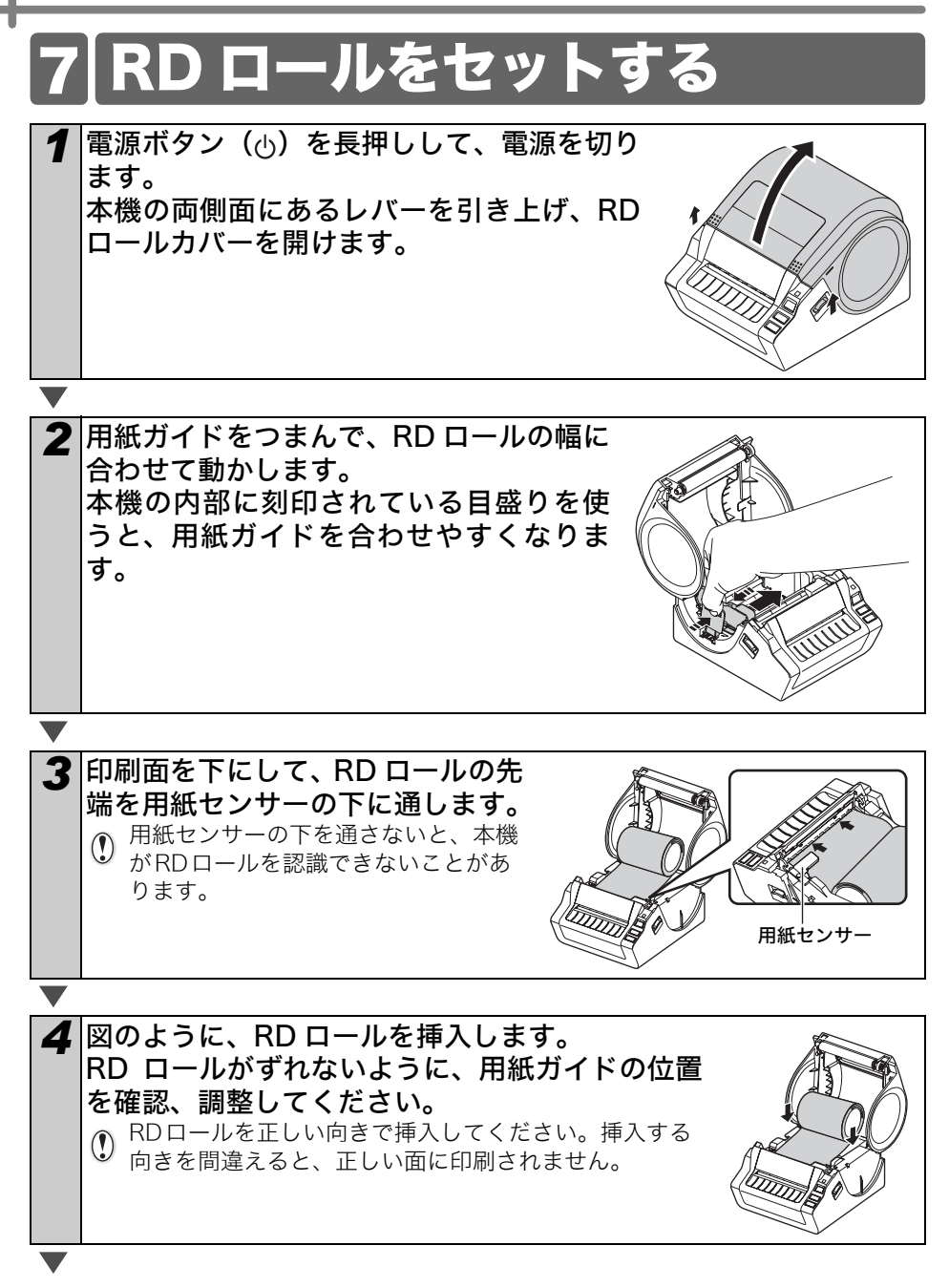

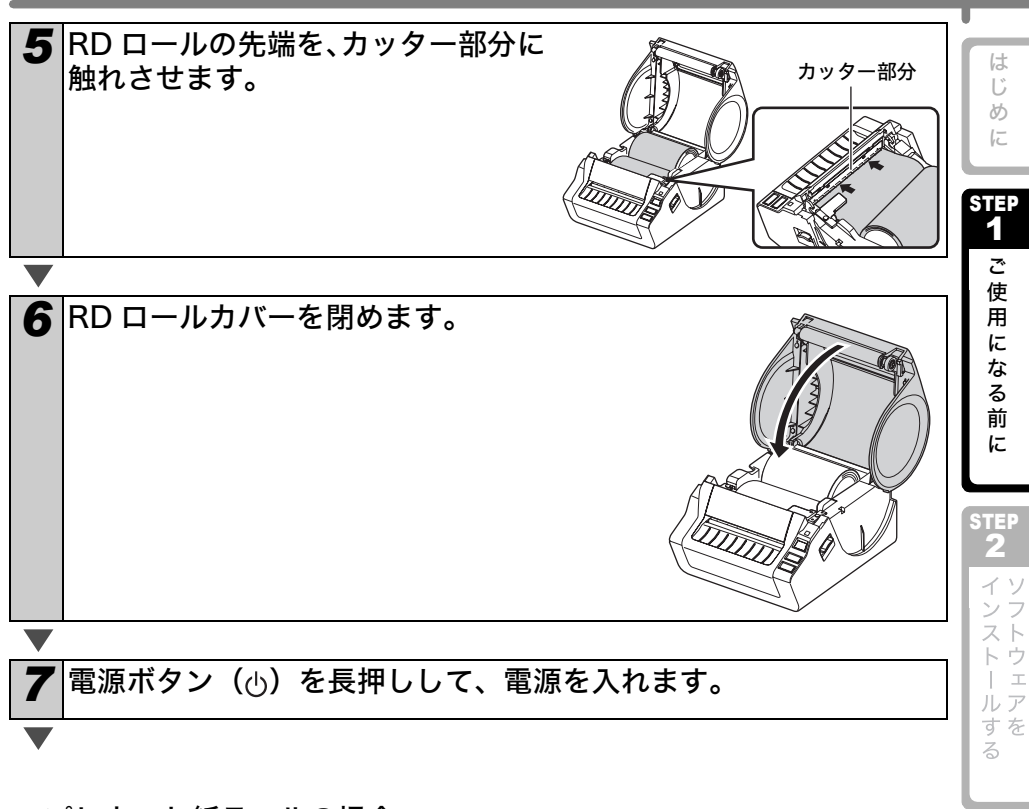

#### ■ プレカット紙ラベルの場合

| 8 | フィードボタンを押します。        |
|---|----------------------|
|   | ラベルが印刷可能な位置にセットされます。 |

#### ■ 長尺紙テープの場合

8 フィードボタンを2回押します。

用紙が排出されます。

#### **9 カットボタンを押します。** ラベルが印刷可能な位置にセットされます。

♀ ラベルがうまくセットされないときは、ラベルの先端をまっすぐに切って、上記の ♀ 手順を繰り返してください。 3 こんなときには

STEP

17

## 8 インターフェイスケーブルを使用する

RS-232C ケーブルとネットワークケーブルは、標準の付属品ではありません。 ご利用のインターフェイスに適したケーブルをお買い求めください。

- USBケーブル 付属のインターフェイスケーブルを使用してください。
- RS-232C ケーブル 2m 以上のインターフェイスケーブルを使用しないでください。 詳細については、18 ページの「シリアルケーブル」を参照してください。
- ネットワークケーブル(TD-4100Nのみ)
   10BASE-T または 100BASE-TX Fast Ethernet Network 用のストレートの Category5(以上)のツイストペアケーブルを使用してください。

#### 重要

EMC 制限を順守するには、付属のインターフェイスケーブルを使用してください。 EMC 制限を順守するには、シールドされたインターフェイスケーブルを使用してくだ さい。

ブラザー工業株式会社によって明示的に承認されていない変更や改変を行った場合、お 客様が本機を使用する権限は無効になります。

- ・LAN接続に関する注意
  - 本機を過電圧になりやすいLANに接続しないでください。
    - RS-232C接続に関する注意
       本機のRS-232Cシリアルコネクタ部分は、制限電源 (Limited Power Source) で はありません。

## シリアルケーブル

(D-sub メス、ロックネジ #4-40 インチネジ)

本機で使用可能なシリアルケーブル(RS-232C ケーブル)のピン割り当てを下表に示 します。長さが 2.0 メートルを超えるインターフェイスケーブルはご使用にならないで ください。

#### 本機側

(D-Sub9P メス)

PC 側

| 信号名 | ピン番号 | ピン割り当て | ピン番号 | 信号名 |
|-----|------|--------|------|-----|
| DCD | 1    |        | 1    | DCD |
| RXD | 2    |        | 2    | RXD |
| TXD | 3    |        | 3    | TXD |
| DTR | 4    |        | 4    | DTR |
| GND | 5    |        | 5    | GND |
| DSR | 6    |        | 6    | DSR |
| RTS | 7    |        | 7    | RTS |
| CTS | 8    |        | 8    | CTS |
| RI  | 9    |        | 9    | RI  |

() RS-232CケーブルとUSBケーブルを、本機に同時に接続することはできません。

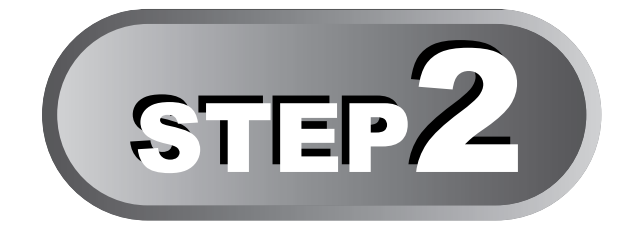

## ソフトウェアをインストールする

プリンタードライバーや、ラベルを作成するためのソフトウェアをパソコンにイ ンストールします。

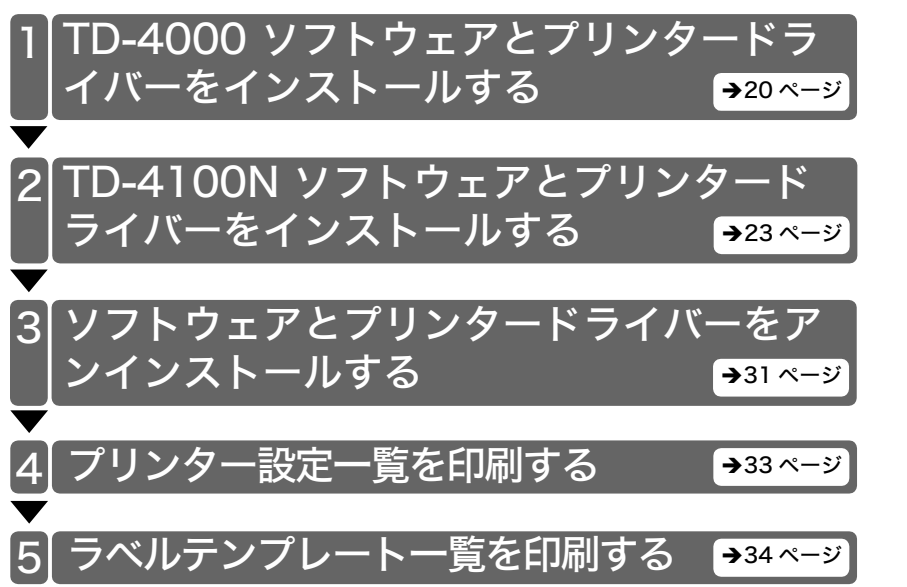

めに

STEP 1 ご

用になる前に

STEP 2

インストー

ルア

すを

る

STEP

3

こ お ん 手

な入

とれき。

は

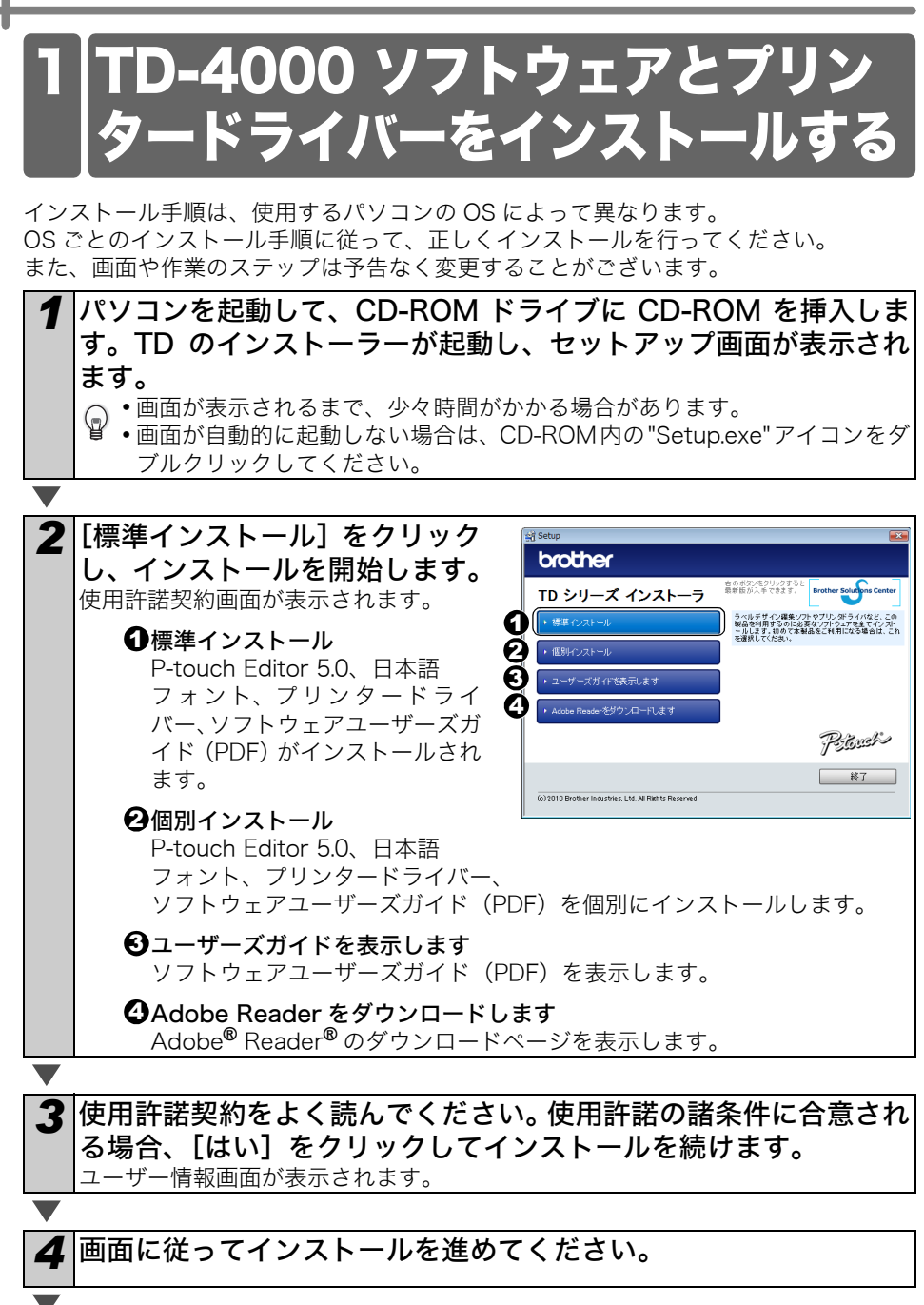

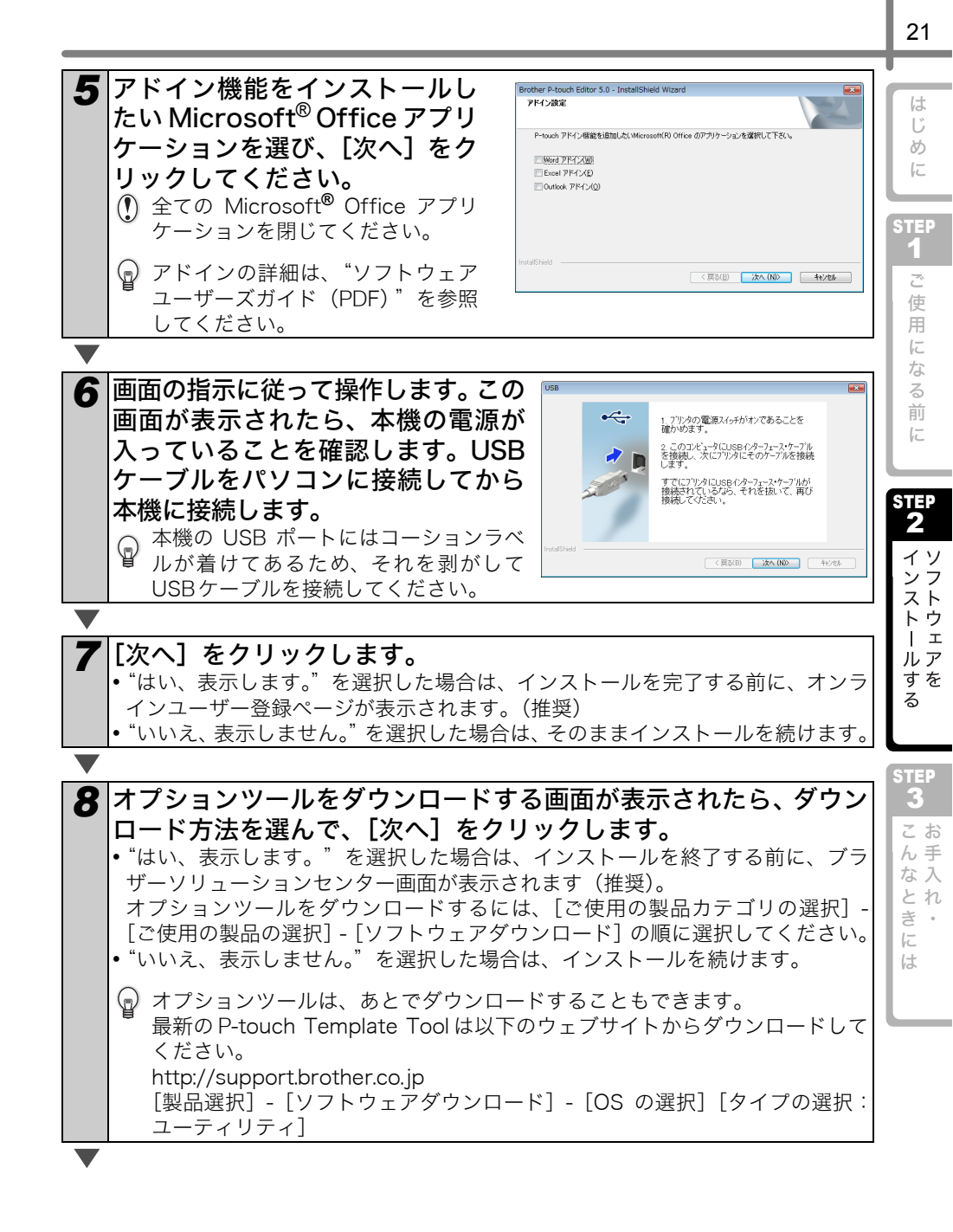

## 9 [完了] をクリックします。

ソフトウェアのインストールが完了します。

インストールが完了すると、パソコンを再起動するようにメッセージが表示される場合があります。
この場合は、再お動を選択して、「ウマ」をクリックしてください。

その場合は、再起動を選択して、[完了] をクリックしてください。

#### **10 インストールされたソフトウェアを起動します。** P-touch Editor を起動させるには、以下のように選択してください。 Windows [スタート] - [すべてのプログラム(またはプログラム)] - [Brother P-touch] - [P-touch Editor 5.0]

♀ ソフトウェアの詳細については、"ソフトウェアユーザーズガイド (PDF)"を参照してください。

ソフトウェアユーザーズガイド (PDF) は、[スタート] - [すべてのプログラム (ま たはプログラム)] - [Brother P-touch] - [マニュアル] - [TD-4000] - [ソフト ウェアユーザーズガイド] にあります。

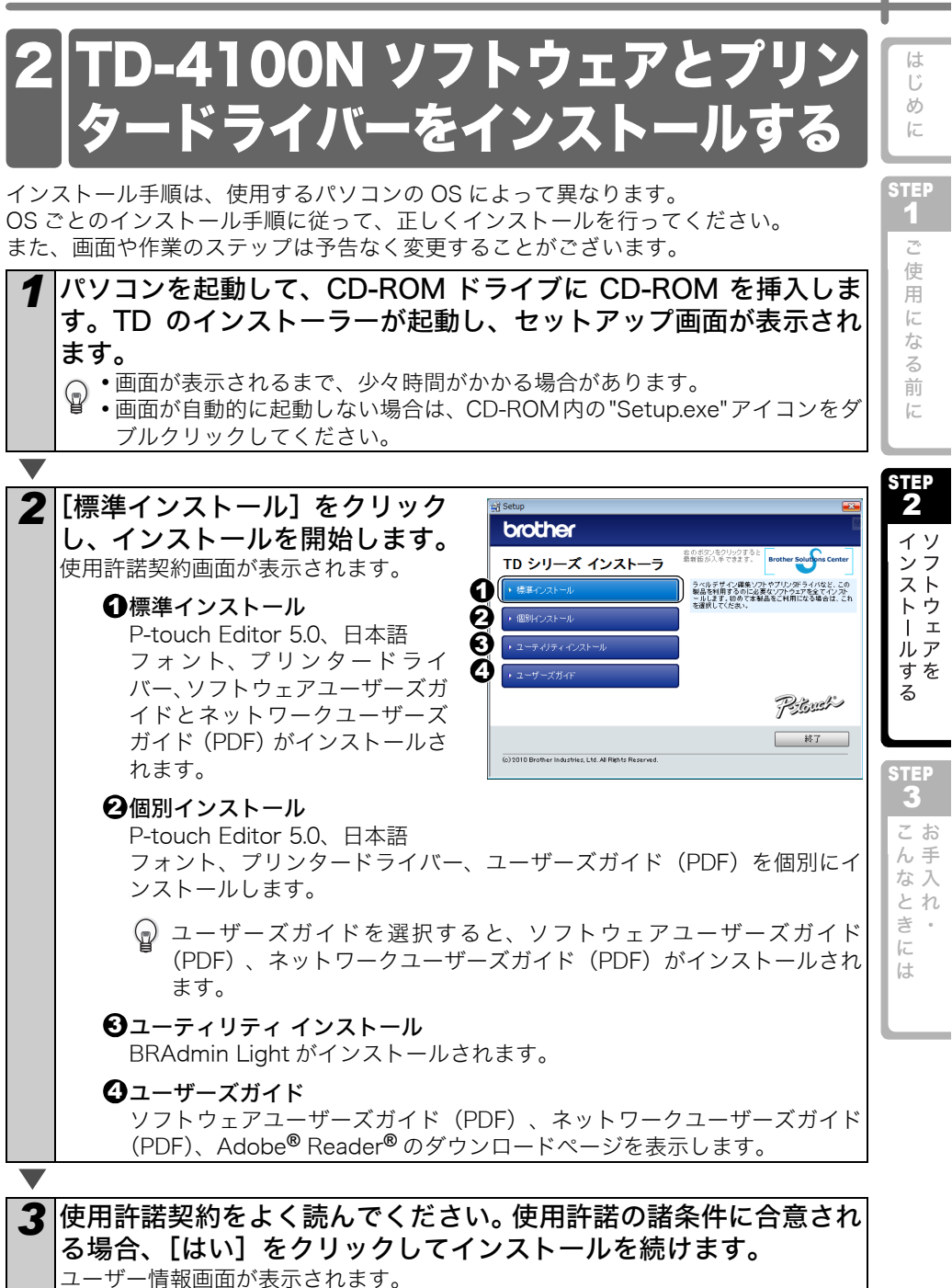

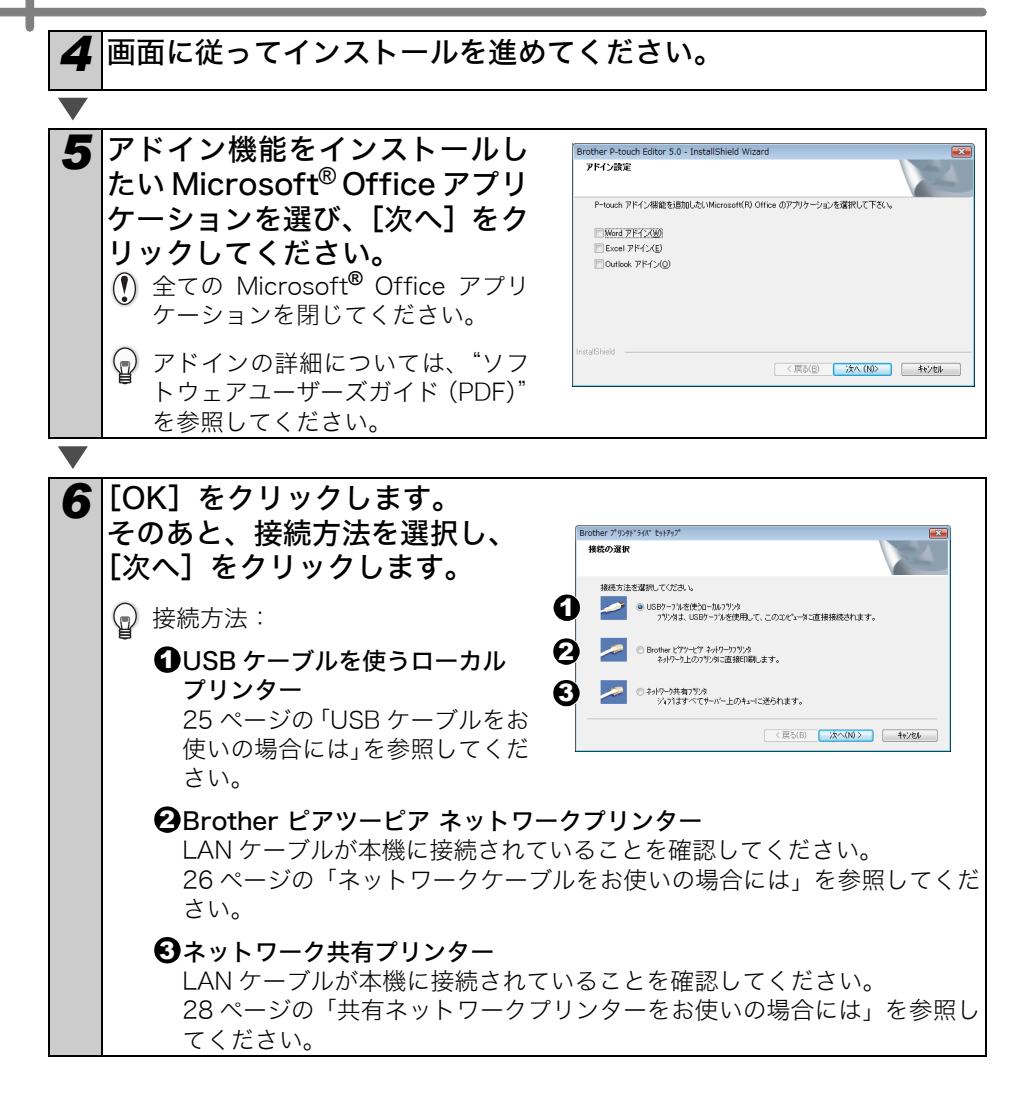

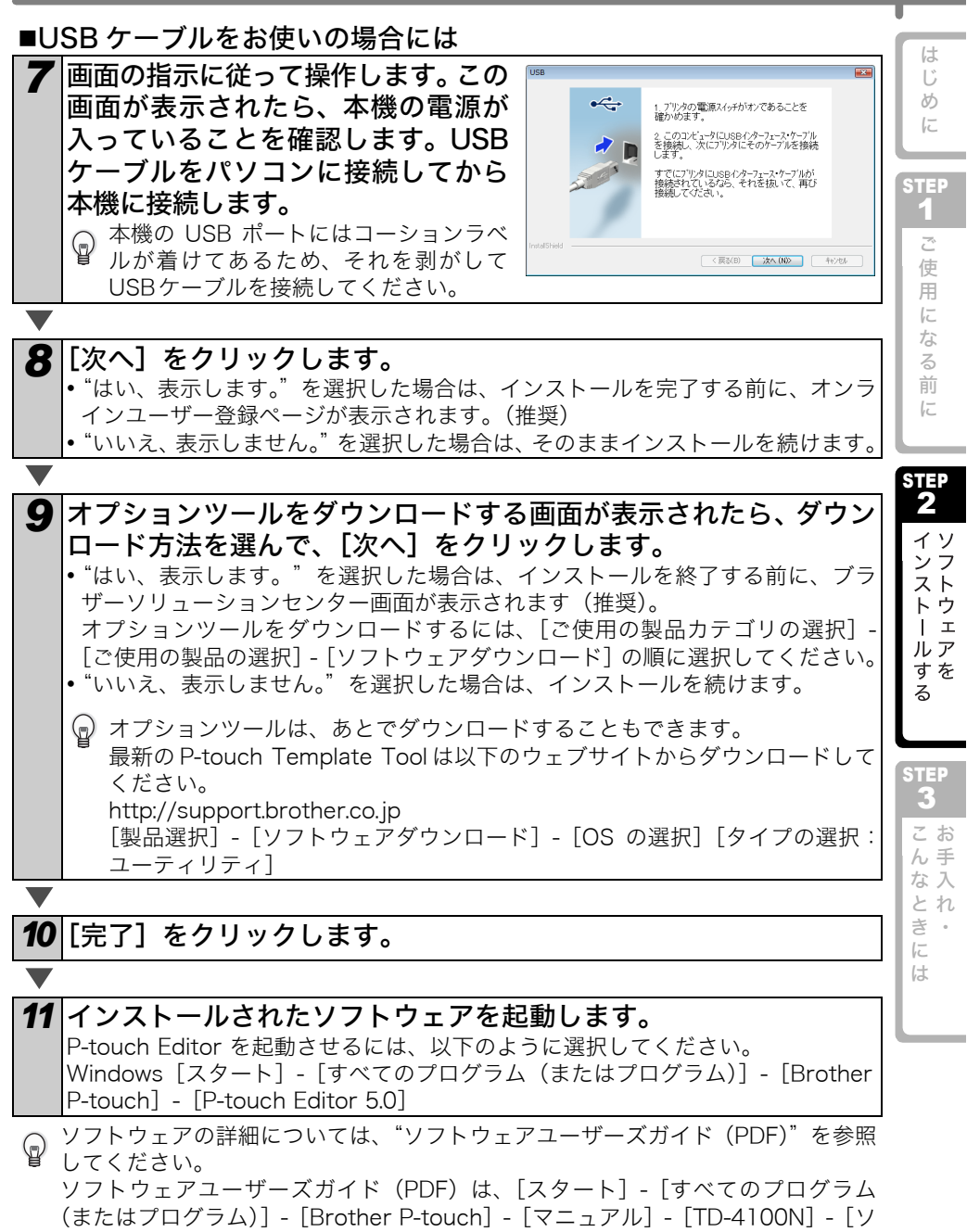

25

フトウェアユーザーズガイド]にあります。

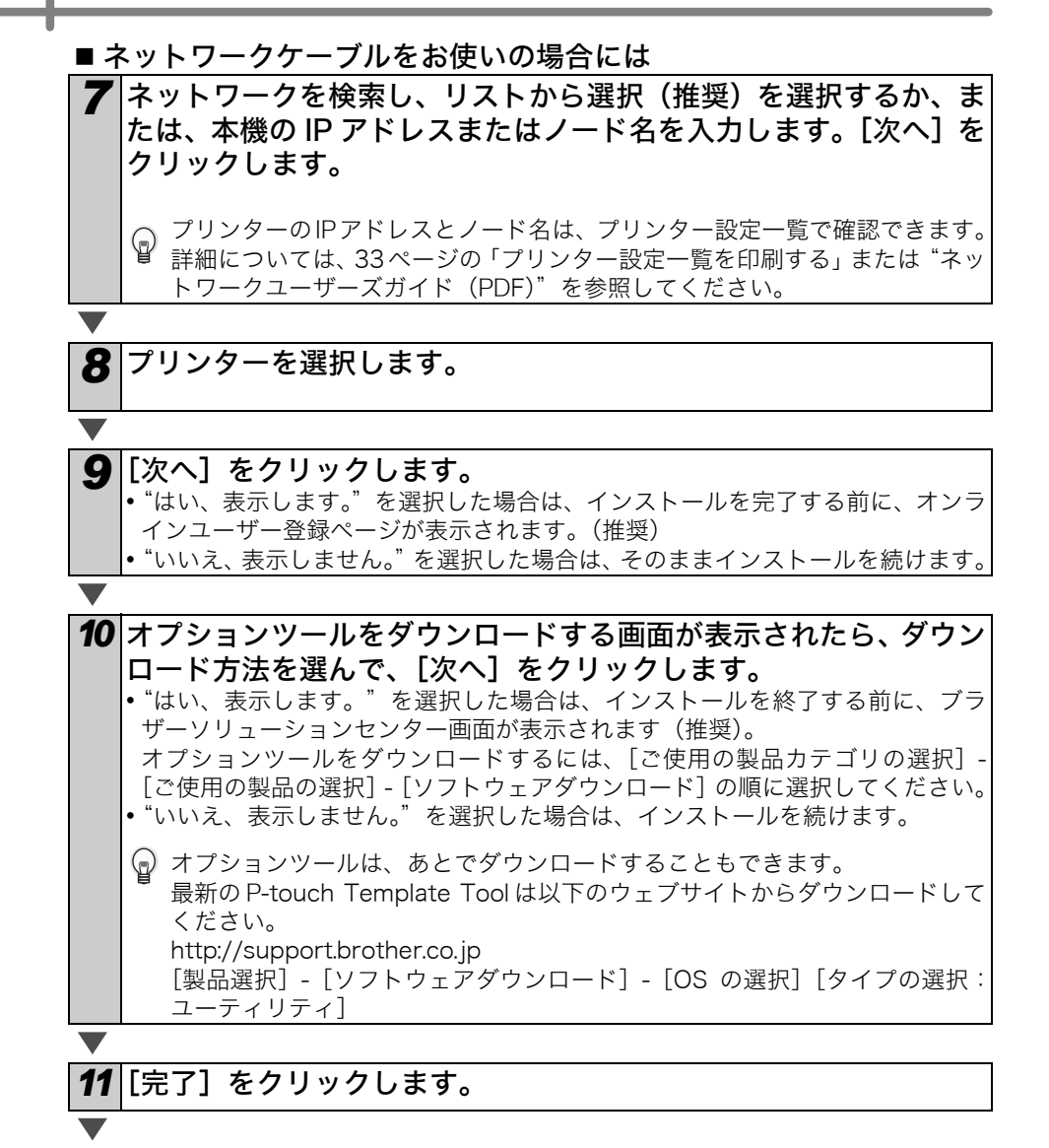

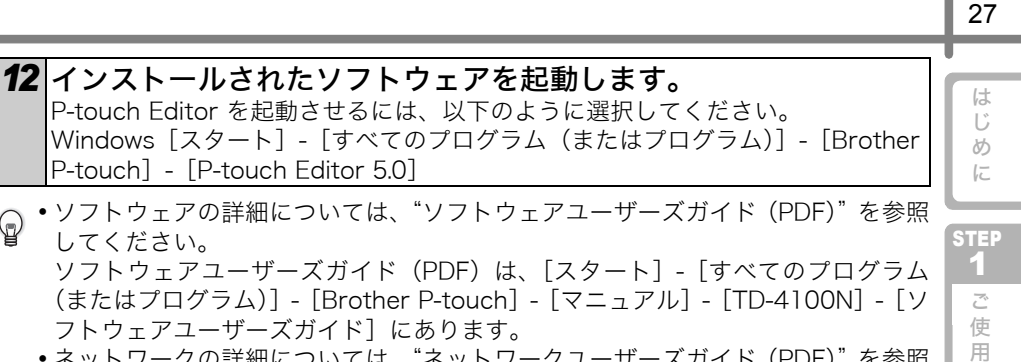

- ネットワークの詳細については、"ネットワークユーザーズガイド (PDF)"を参照 してください。 ネットワークユーザーズガイド(PDF)は、[スタート] - [すべてのプログラム (またはプログラム)] - [Brother P-touch] - [マニュアル] - [TD-4100N] -
  - 「ネットワークユーザーズガイド」にあります。

 $\bigcirc$ 

STEP 2 ンストウ I L ルア すを る

FC

な

る

前

F

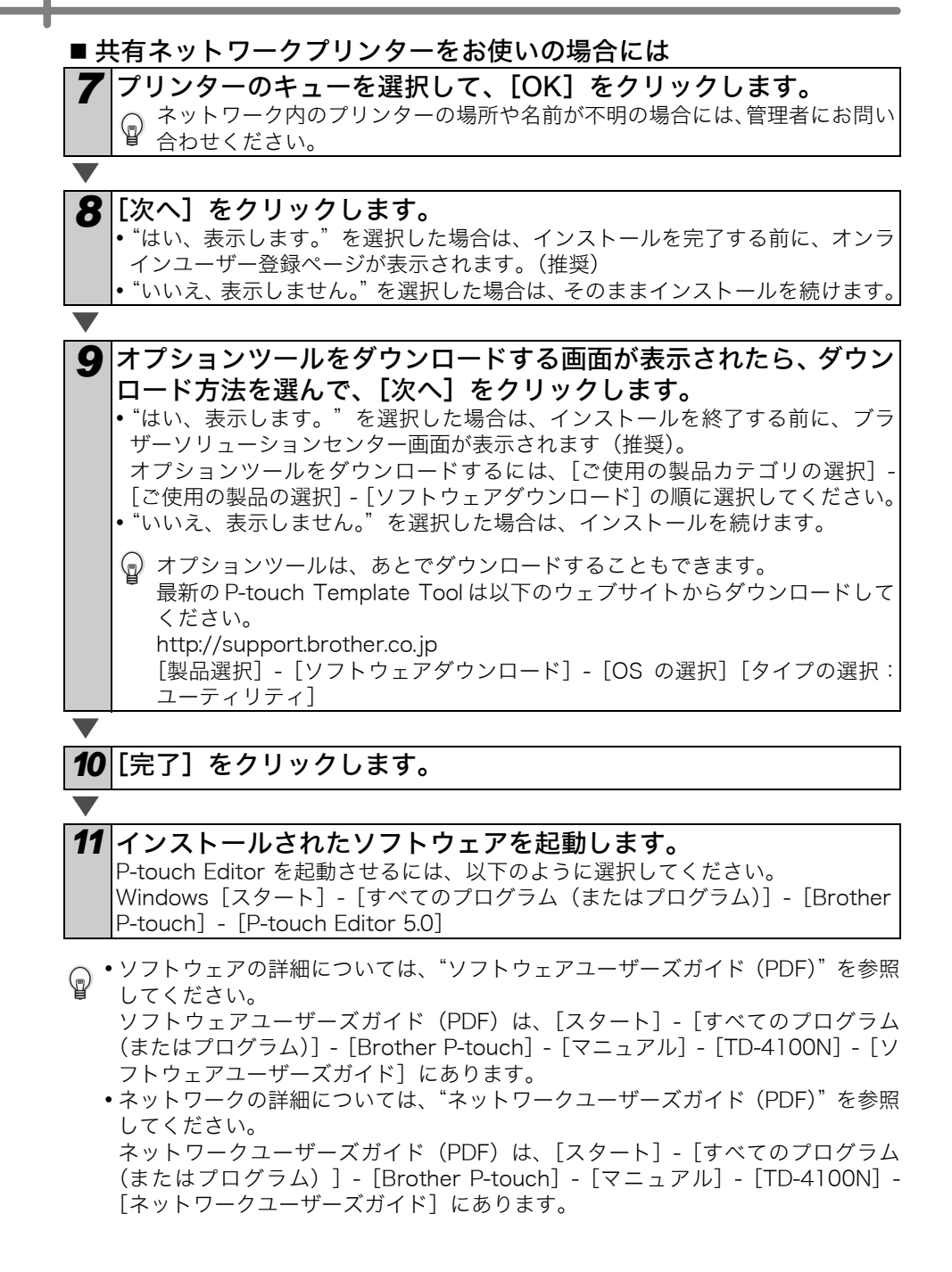

### ■BRAdmin Light 設定ユーティリティをインストールする (TD-4100N のみ)

BRAdmin Light は、Brother ネットワーク接続デバイスの初期設定用ユーティリティです。ネットワーク上の Brother 製品を検索したり、ステータスを確認したり、IP アドレスなどの基本的なネットワーク設定を行うこともできます。

BRAdmin Light の詳細については、http://support.brother.co.jp をご覧ください。 下記は、Windows Vista<sup>®</sup>の例です。

- ・より詳細なプリンター管理が必要な場合は、http://support.brother.co.jp から最 新版の Brother BRAdmin Professional ユーティリティをダウンロードして使用 してください。
  - パーソナルファイアウォールソフトウェアをご使用の場合、BRAdmin Light は未設定のデバイスを検出できないことがあります。そのような場合は、パーソナルファイアウォールソフトウェアを無効にして、BRAdmin Lightを再試行してください。アドレス情報の設定後、パーソナルファイアウォールソフトウェアを再び有効にしてください。

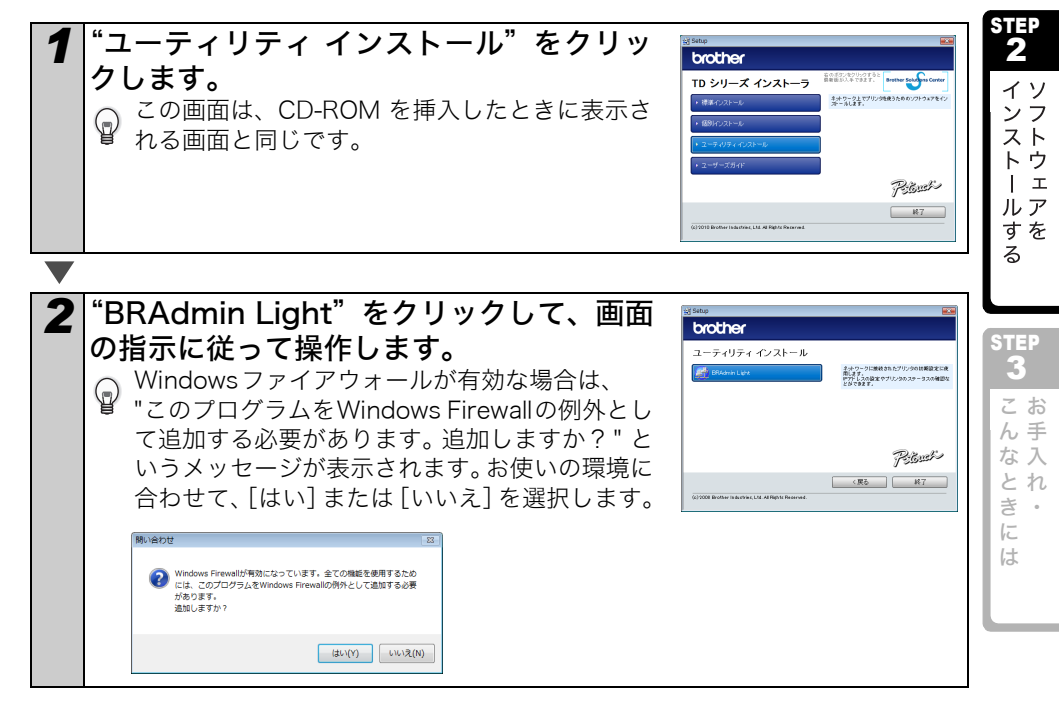

Ű

め

1E

STEP

1 ご

使

用

E

なる

前

F

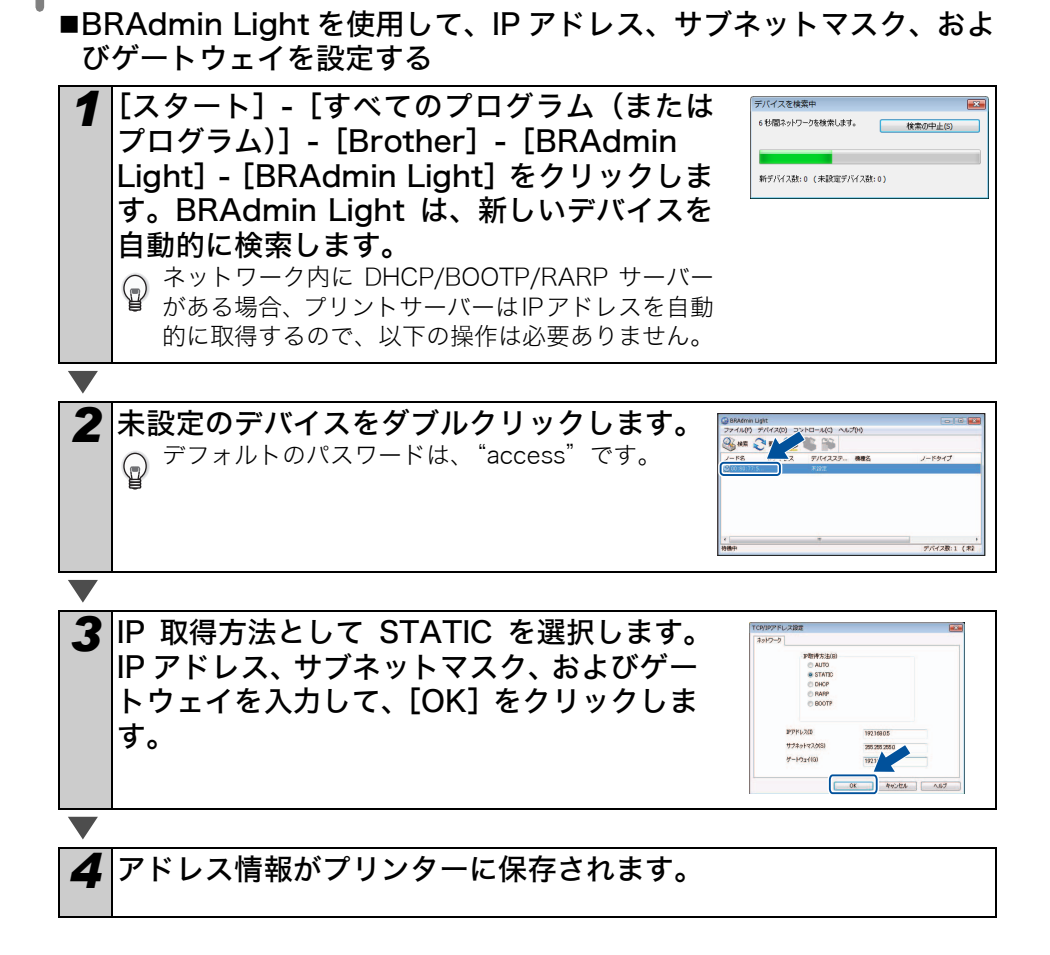

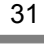

めに

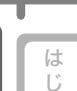

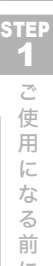

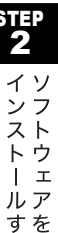

る

3 こお

ん手

な入 とれ

き。

は

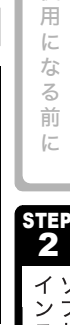

**2** Windows<sup>®</sup> XP では

P-touch Editor をアンインストールする

「プログラムの追加と削除」ダイアログが表示されます。

Windows Vista<sup>®</sup>/Windows<sup>®</sup> 7 では

「Brother P-touch Editor 5.0」を選んで[削除]をクリックします。

[プログラムのアンインストールまたは変更] ダイアログが表示されます。

3 ソフトウェアとプリンタードラ

本ソフトウェアおよびプリンタードライバーのアンインストール方法を説明します。

「コントロールパネル」から「プログラムの追加と削除」を選択します。

手順では、XX-XXXX の「XXXX」の部分をご使用のプリンター名に置き換えてお読み

イバーをアンインストールする

Windows Vista<sup>®</sup>/Windows<sup>®</sup> 7 では 「Brother P-touch Editor 5.0」を選んで [アンインストール] をクリックしま す。

[コントロールパネル] から [プログラム] を選んで [プログラムのアンインス

## **3** [はい] をクリックします。

Windows<sup>®</sup> XP では

トール]を開きます。

ください。

アンインストール操作が開始されます。本ソフトウェアがコンピューターから削除されます。

## **4** Windows<sup>®</sup> XP では

[プログラムの追加と削除] ダイアログを閉じます。

## Windows Vista<sup>®</sup>/Windows<sup>®</sup> 7 では

[プログラムと機能] ダイアログを閉じます。

## プリンタードライバーをアンインストールする

#### **1** |本機の電源を切ります。

## **2** Windows<sup>®</sup> XP では

[コントロールパネル] から [プリンタと FAX] を開きます。

### Windows Vista<sup>®</sup> では

[コントロールパネル] から [ハードウェアとサウンド] を選んで [プリンタ] を開きます。

## Windows<sup>®</sup> 7 では

[🚱] から [デバイスとプリンター] を開きます。

## **3** Windows<sup>®</sup> XP では

「Brother XX-XXXX」を選んで、[ファイル]-[削除]をクリックします。

### Windows Vista<sup>®</sup> では

「Brother XX-XXXX」を選んでアイコンを右クリックした後、[削除] をクリックします。

### Windows<sup>®</sup>7では

「Brother XX-XXXX」を選んでアイコンを右クリックした後、[デバイスの削除] をクリックします。

## **4** Windows<sup>®</sup> XP では

[ファイル] - [サーバーのプロパティ] を選択します。

### Windows Vista<sup>®</sup>では

[プリンタ] ウィンドウ内で右クリックし、[管理者として実行] - [サーバーのプ ロパティ] を選択します。 もし承認画面が表示された場合、[続行] をクリックしてください。また、ユー ザーアカウントコントロール画面が表示された場合は、パスワードを入力し、 [OK] をクリックしてください。

### Windows<sup>®</sup> 7 では

[デバイスとプリンター] ウインドウ内で、[Fax] もしくは [Microsoft XPS Document Writer] を選択し、メニューバーに表示された [プリントサーバープ ロパティ] をクリックする。

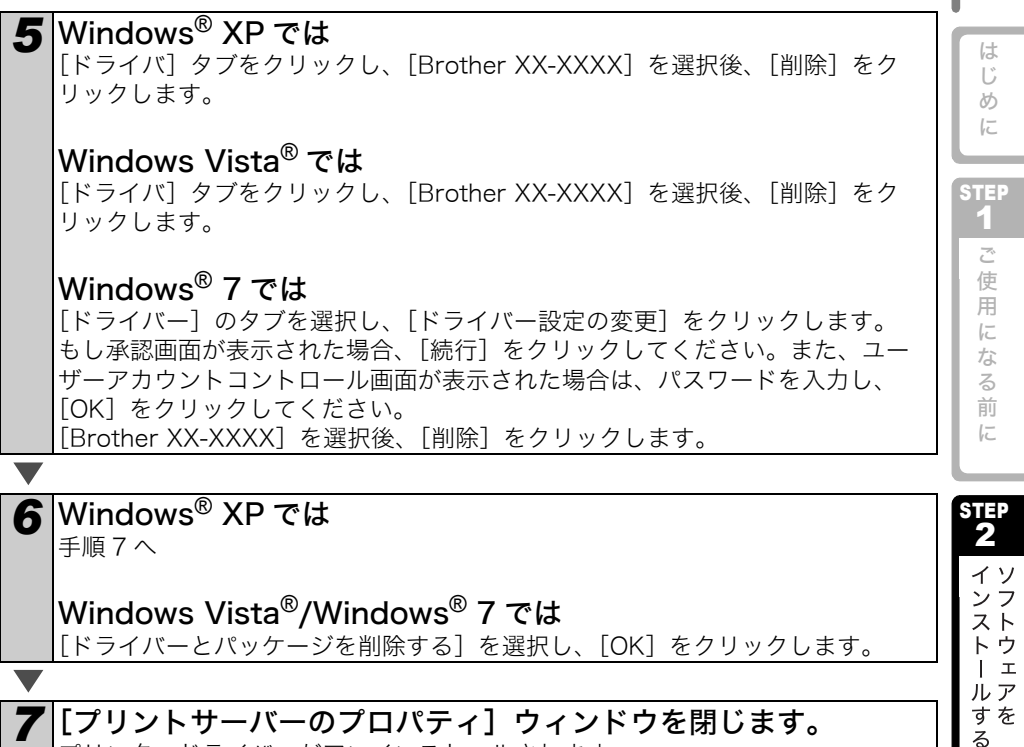

プリンタードライバーがアンインストールされます。

## 4 プリンター設定一覧を印刷する

ネットワーク設定など、本機の設定値を一覧で表示した「プリンター設定一覧」を印刷 します。「プリンター設定一覧」を印刷するには、カットボタンを使用します。 ノード名:「プリンター設定一覧」にはノード名が印刷されます。お買い上げ時の

Uード名は "BRNxxxxxxxxx"です。"xxxxxxxxx"にはイーサネットアドレ スが入ります。

## **1** ロールがセットされていること、RD ロールカバーが閉じていることを確認します。

幅 50.8mm 以上の長尺紙テープを使用することをおすすめします。

2 本機の電源を入れます。

3 カットボタンを長押しします。

「プリンター設定一覧」が印刷されます。IP アドレスなどを確認できます。

33

STEP 3 こんなとき

には

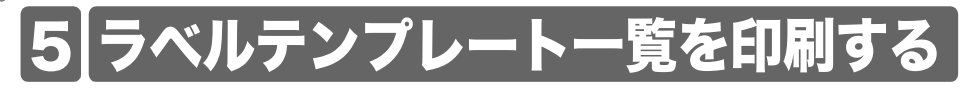

TD-4000/4100N は、本体に搭載しているメモリーにラベルテンプレートを登録できます。

TD-4000/4100N に登録されているラベルテンプレート(最大 99 ファイル)の一覧を 印刷できます。

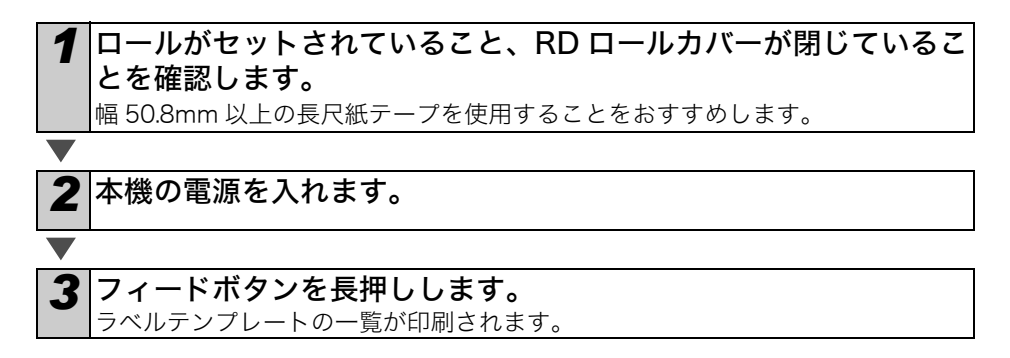

| *                          | 名称                                               | サイズ          | 日付/時間                      | 8              | 機されたデータベースキ     |
|----------------------------|--------------------------------------------------|--------------|----------------------------|----------------|-----------------|
| 1                          | foodlabeljp                                      | 594B         | 2010 Dec/01                | 12:38          | foodlistjp_Shee |
| 2                          | クリーム                                             | 486B         | 2010 Dec/01                | 12:38          | -               |
| з                          | アップルパイ                                           | 500B         | 2010 Dec/01                | 12:38          | -               |
| 4                          | foodlabeljp4                                     | 506B         | 2010 Dec/01                | 12:29          | foodlistus4_She |
| <da:<br><b>+</b>—</da:<br> | tabase List><br>名幕                               | サイズ          | 日付/時間                      |                |                 |
|                            |                                                  |              |                            |                |                 |
| 1                          | foodlistjp_Shee                                  | 292B         | 2010 Dec/24                | 12:24          |                 |
| 1<br>2                     | foodlistjp_Shee<br>foodlistus4_She               | 292B<br>196B | 2010 Dec/24<br>2010 Dec/24 | 12:24<br>12:24 |                 |
| 1<br>2<br>空き               | foodlistjp_Shee<br>foodlistus4_She<br>容量:521330B | 292B<br>196B | 2010 Dec/24<br>2010 Dec/24 | 12:24<br>12:24 |                 |
| 1<br>2<br>空き?              | foodlistjp_Shee<br>foodlistus4_She<br>容量:521330B | 292B<br>196B | 2010 Dec/24<br>2010 Dec/24 | 12:24<br>12:24 |                 |
| 1<br>2<br>空き               | foodlistjp_Shee<br>foodlistus4_She<br>容量:521330B | 292B<br>196B | 2010 Dec/24<br>2010 Dec/24 | 12:24<br>12:24 |                 |

\*ラベルは見本です。

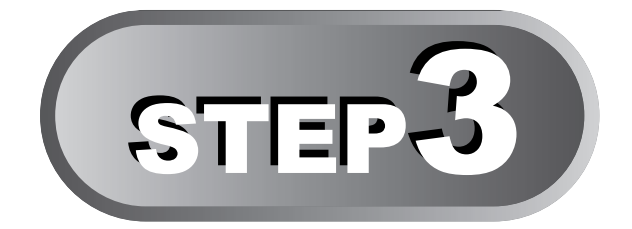

## お手入れ・こんなときには

本機のお手入れのしかたや、おかしいな?と思ったときの原因と対処方法につ いて記載しています。

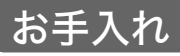

| プリントヘッドのお手入れ | <b>→</b> 36 ページ |
|--------------|-----------------|
| ローラーのお手入れ    | <b>→</b> 36 ページ |
| ラベル排出口のお手入れ  | →36 ページ         |

| 【こんなときには             |                 | STEP   |
|----------------------|-----------------|--------|
| おかしいな?と思ったとき         | →37 ページ         | こお     |
| 主な仕様                 | →42 ページ         | ルナな入とれ |
| 消耗品 / オプション品のご注文について | <b>→</b> 44 ページ | さ・     |
| 消耗品のご紹介              | <b>→</b> 46 ページ | は      |
| ユーザーサポートについて(お問い合わせ) | →46 ページ         |        |
| 索引                   | →47 ページ         |        |

は

Ű め に

STEP 1 Z 使 用

に な 3 前 F

STEP 2

> 7 ストウ

ルア すを

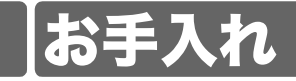

本機は、必要に応じてお手入れをしてください。ほこりの多い場所など、使用される環 境によっては、頻繁にお手入れをする必要があります。

## プリントヘッドのお手入れ

本機で使用するロール(感熱紙タイプ)は、自動 的にプリントヘッドを掃除するように作られて います。印刷中またはラベルフィード中に、ロー ルがヘッドを通り過ぎたときに、プリントヘッド が掃除されます。それでも掃除されない場合は、 プリントヘッドを市販の綿棒で軽く拭いてくだ さい。

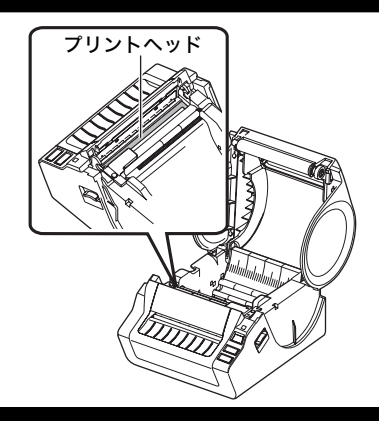

## ローラーのお手入れ

RD ロールをカットし、ラベルの裏面をはがして、 ラベルの粘着面をローラーに貼り付け、汚れをは がし取ってください。

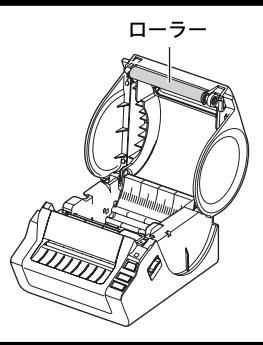

## ラベル排出口のお手入れ

ラベル排出口に糊が付着して、紙詰まりが生じる 場合は、コンセントから電源プラグを抜き、ラベ ル排出口をイソプロピルアルコールに浸した布 でふき取ってください。

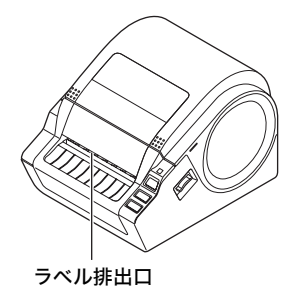

## こんなときには

使用中に問題が発生したときは、該当する項目を参照して、対処してください。

## おかしいな?と思ったとき

| 問題点                                             | 対処方法                                                                                                    | ご使                     |
|-------------------------------------------------|----------------------------------------------------------------------------------------------------|------------------------|
| 印刷できない。<br>印刷エラーが<br>表示される。                     | <ul> <li>ケーブルが外れていませんか?</li> <li>ケーブルがしっかり接続されているか確認してください。</li> <li>RDロールが正しくセットされていますか?</li> <li>正しくセットされていない場合は、RDロールを取り外して、セットしなおしてください。</li> <li>RDロールを使い切っていませんか?</li> <li>RDロールが残っているか確認してください。</li> <li>RDロールカバーが開いていませんか?</li> <li>RDロールカバーが閉じているか確認してください。</li> <li>印刷エラーや送信エラーが発生していませんか?</li> <li>Brother TDプリンターの電源を切り、再び電源を入れてください。</li> <li>それでもエラーが表示される場合は、お買い上げのブラザー販売店にお問い合わせください。</li> <li>用紙ガイドをRDロールの幅に合わせてください。</li> <li>RDロールが用紙センサーの上を通っていませんか?</li> </ul> | 用になる前に<br>ST2 インストールする |
| 電 源 ボ タ ン が<br>点灯しない。                           | <ul> <li>・電源コードが正しく差し込まれていますか?</li> <li>電源コードが差し込まれていることを確認してください。正しく差し込まれている場合は、別のコンセントに差し込んでみてください。</li> <li>・本体背面の主電源は入っていますか?</li> <li>主電源が入っていることを確認してください。</li> </ul>                                                                                                    | <b>STEP</b><br>3 こんなとき |
| ラベルに筋が<br>入る。印字品質<br>が低い。ラベル<br>が正しく搬送<br>されない。 | <ul> <li>プリントヘッドやローラーが汚れていませんか?</li> <li>プリントヘッドは通常の使用では汚れませんが、ローラーからのほこりや汚れがプリントヘッドに溜まる場合があります。</li> <li>このような場合は、ローラーを掃除してください。</li> <li>→36ページの「ローラーのお手入れ」を参照してください。</li> </ul>                                                                                                    | には                     |

はじめに

step 1

| 問題点                                                                                                    | 対処方法                                                                                                    |
|----------------------------------------------------------------------------------------------------|----------------------------------------------------------------------------------------------------|
| データ送信エ<br>ラーがパソコ<br>ンに表示され<br>る。                                                                                                    | <ul> <li>・正しいポートが選択されていますか?<br/>プリンターのプロパティダイアログボックスの"印刷するポート"<br/>リストで正しいポートが選択されているか確認してください。</li> <li>・TDプリンターが冷却モード(オレンジ色のLEDランプが点滅)になっていませんか?<br/>LEDランプが点滅しなくなるまで待ってから、再び印刷してください。</li> <li>・別のユーザーがネットワーク経由で印刷していませんか?<br/>印刷しようとしたときに、他のユーザーが大量のデータを印刷していた場合、処理中の印刷が終了するまで、プリンターは新しい印刷ジョブを受け付けることができません。そのような場合は、他の印刷ジョブが完了してから、印刷ジョブを再度実行してください。</li> </ul>                     |
| ラベルがカッ<br>ター周辺で詰<br>まる。                                                                                                    | <ul> <li>ラベル排出口に汚れや糸くずが詰まっていませんか?</li> <li>ラベル排出口を掃除してください。</li> <li>詳細については、→36 ページの「ラベル排出口のお手入れ」を参照してください。</li> <li>お買い上げの販売店またはブラザーコールセンターにお問い合わせください。</li> </ul>                                                                                                    |
| 印刷後、ラベル<br>が正しく排出<br>されない。                                                                                                    | <ul> <li>ラベルの排出経路がふさがっていないか確認してください。</li> <li>RDロールを取り外して、セットしなおし、RDロールが正しくセットされているか確認してください。RDロールカバーがきちんと閉じているか確認してください。</li> </ul>                                                                                                    |
| 印刷品質が低い。                                                                                                    | <ul> <li>・ローラーやプリントヘッドにほこりや汚れが付着している可能性があります。</li> <li>ローラーを掃除してください。</li> <li>詳細については、→36 ページの「ローラーのお手入れ」を参照してください。</li> </ul>                                                                                                    |
| ア がは<br>ア が い<br>ア か い<br>ー ル た<br>い<br>ー ル ち<br>、<br>タ イ<br>ル<br>り<br>イ<br>イ<br>と<br>ラ<br>、<br>取<br>し<br>イ<br>た<br>、<br>ス<br>ま<br>、<br>、<br>り<br>た<br>、<br>、<br>、<br>、<br>、<br>、<br>、<br>、<br>、<br>、<br>、<br>、<br>、 | • P-touch Editorを閉じてアドインを再起動してください。                                                                                                    |
| Microsoft <sup>®</sup><br>Word のアドイ<br>ンアイコンが<br>表示されない                                                                                                    | <ul> <li>Microsoft<sup>®</sup> Outlook<sup>®</sup>が起動していませんか?</li> <li>Microsoft<sup>®</sup> Outlook<sup>®</sup>の標準で使用するエディターに<br/>Microsoft<sup>®</sup> Wordが選択されていませんか?<br/>プログラムの制約により、Microsoft<sup>®</sup> Outlook<sup>®</sup>とMicrosoft<sup>®</sup><br/>Wordのアドインは同時には使用できません。Microsoft<sup>®</sup><br/>Outlook<sup>®</sup>を終了して、Microsoft<sup>®</sup> Wordを起動し直してください。</li> </ul> |

| 問題占                                                   | 対処方法                                                                                                    | - |
|-------------------------------------------------------|----------------------------------------------------------------------------------------------------|---|
| カッターエラー                                               | <ul> <li>カッターエラーが発生した場合は、RDロールカバーを閉じたまま、<br/>電源ボタンを押します。カッターが正常位置まで戻り、本機の電源<br/>が自動的に切れます。本機の電源が切れてから、カッターユニット<br/>を点検して、紙詰まりを取り除きます。</li> </ul>                                   |   |
| 印刷されたバー<br>コードが読めな<br>い。                              | <ul> <li>・別のバーコードスキャナを試してください。Editor上で印刷ボタンを押し"品質優先"を有効にしてバーコードを印刷することをお奨めします。</li> <li>また、ラベル送りの失敗を防ぐため、ラベルロールがプリントヘッドに対してまっすぐセットされていることを確認してください。</li> <li>プリントヘッド</li> </ul>    | s |
| プリンターを<br>リセットした<br>い。パソコンか<br>ら転送し<br>データを削除<br>したい。 | <ul> <li>本機をリセットするには、電源ボタンを押し続けて、本機の電源を<br/>切ります。次に、電源ボタンを2秒間押し続けます。電源ボタンを<br/>押したまま、カットボタンを6回押します。本機がリセットされま<br/>す。パソコンから転送されたデータはすべて削除されて、お買い上<br/>げいただいたときの状態にもどります。</li> </ul> | S |
| 現 在 の 印 刷<br>ジョブをキャ<br>ンセルしたい。                        | <ul> <li>プリンターの電源が入っていることを確認して、電源ボタンを押します。</li> </ul>                                                                                                    |   |

| 問題点                                                                                                    | 対処方法                                                                                                    |
|----------------------------------------------------------------------------------------------------|----------------------------------------------------------------------------------------------------|
| <b>問題点</b><br>USB ケーブル<br>をのの<br>し<br>経由さに、<br>プー<br>の<br>ポー<br>レ<br>す<br>の<br>レ<br>を<br>の<br>の<br>の<br>の<br>の<br>の<br>の<br>の<br>の<br>の<br>の<br>の<br>の<br>の<br>の<br>の<br>の | 対処方法<br>・ ブリンターが逐次印刷に設定されていませんか?<br>その場合は、印刷モードをバッファー印刷に設定してください。<br>Windows <sup>®</sup> XPの場合<br>[コントロールパネル] から [プリンタとFAX] を選択します。<br>「Brother XX-XXXX」を選択して、[ファイル] - [プロパティ] を<br>クリックします。<br>[印刷設定] をクリックします。<br>[その他の設定] タブにある、[ーページ分のデータを受信してから<br>印刷を開始する] を選択します。<br>Windows Vista <sup>®</sup> の場合<br>[コントロールパネル] から [ハードウェアとサウンド] を選んで<br>[プリンタ] を開きます。<br>「Brother XX-XXXX」を選択して、[印刷設定の選択] をクリック<br>します。<br>[その他の設定] タブにある、[ーページ分のデータを受信してから<br>印刷を開始する] を選択します。<br>Windows <sup>®</sup> 70場合<br>[ ④ ] から [デバイスとプリンター] を開きます。<br>「Brother XX-XXXX」を選択して、[プリンターのプロパティ] を<br>クリックします。<br>[全般] タブにある、[基本設定] をクリックします。<br>[その他の設定] タブにある、[ーページ分のデータを受信してから<br>印刷を開始する] を選択します。 |
|                                                                                                    |                                                                                                    |
|                                                                                                    | <ul> <li>もうひとつの解決策は、USB 印刷が完了するまで、ネットワーク<br/>ケーブルを取り外しておくことです。(TD-4100Nのみ)</li> </ul>                                                                                                    |

| 問題点               | 対処方法                                                                                                    | [ t                   |
|-------------------|----------------------------------------------------------------------------------------------------|-----------------------|
| RDロールの頭<br>出しができな | <ul> <li>プレカット紙ラベルと長尺紙テープでは、頭出し方法が異なります。16ページの「RDロールをセットする」を参照してください。</li> <li>152.4mm以上(長さ方向)のプレカット紙ラベルを使うと、1回</li> </ul> | じめに                   |
| い。エラーが<br>起きる。    | 目のラベルフィードの後、ラベルの先端を検出できずにエラーが起<br>きることがあります。もう一度フィードボタンを押すと、エラーを<br>解除できます。                                                | STEI<br>1             |
|                   |                                                                                                    | ご<br>使<br>用<br>に<br>な |
|                   |                                                                                                    | る<br>前<br>に           |

| S | те<br>2  | P       |
|---|----------|---------|
|   | インストールすっ | ソフトウェアを |
| L | 0        |         |

STEP 3 こんなときにはお手入れ・

## 主な仕様

## ■ 製品仕様

| 項目       |         | 仕様                                                              |  |  |
|----------|---------|-----------------------------------------------------------------|--|--|
| 表示       |         | LEDランプ(緑、赤、オレンジ)                                                |  |  |
| 印刷       | 印刷方式    | サーマルヘッドによるダイレクトサーマル方式                                           |  |  |
|          | 印刷スピード  | 最大110mm/秒(USBケーブル接続時)                                           |  |  |
|          | プリントヘッド | 300dpi/1296 ドット                                                 |  |  |
|          | 最大印刷幅   | 98.6mm                                                          |  |  |
|          | 最小印刷長さ  | 25.4mm                                                          |  |  |
| カッター     |         | 高耐久オートカッター                                                      |  |  |
| ボタン      |         | 電源ボタン (🕛)、フィードボタン、カットボタン                                        |  |  |
| インターフェイス |         | USB、シリアル(RS-232C)、10/100BASE-TX Wired<br>Ethernet <sup>※1</sup> |  |  |
| 本体メモリー   |         | 99テンプレートまたは512KB                                                |  |  |
| 電源       |         | 100V AC 50/60Hz 2.1A                                            |  |  |
| サイズ      |         | 173 (W) ×229 (D) ×158 (H) mm                                    |  |  |
| 重量       |         | TD-4000:約1.81kg(RDロールを除く)<br>TD-4100N:約1.83kg(RDロールを除く)         |  |  |

※1 TD-4100Nのみ

■ 動作環境

| 項目               | 仕様                                                                                                    | L<br>U                  |
|------------------|----------------------------------------------------------------------------------------------------|-------------------------|
| OS <sup>*1</sup> | Windows <sup>®</sup> XP/Vista <sup>®</sup> /7/8/8.1<br>Windows Server <sup>®</sup> 2003 <sup>※2</sup> /<br>Windows Server <sup>®</sup> 2008 <sup>※2</sup> /2008 R2 <sup>※2</sup><br>2012 <sup>※2</sup> /2012 R2 <sup>※2</sup>                                                                                                    | の<br>に<br>STEP<br>1     |
| インターフェイス         | USB Ver.1.1/2.0準拠、シリアル(RS-232C)、<br>10/100BASE-TX <sup>※2</sup>                                                                                                    | ご使用                     |
| ハードディスク          | 空き容量70MB以上 <sup>※3</sup>                                                                                                    |                         |
| メモリー             | Windows <sup>®</sup> XP:128MB以上<br>Windows Server <sup>®</sup> 2003 <sup>※2</sup> :256MB以上<br>Windows Vista <sup>®</sup> /Windows Server <sup>®</sup> 2008 <sup>※2</sup> /2008 R2<br><sup>※2</sup> :512MB以上<br>Windows <sup>®</sup> 7:1GB 以上 (32-bit) もしくは 2GB 以上<br>(64-bit)<br>Windows <sup>®</sup> 8/8.1:1GB 以上 (32-bit) もしくは 2GB 以上<br>(64-bit) | なる前に<br>STEP<br>2<br>イン |
| モニター             | SVGA、High Color以上のグラフィック能力                                                                                                    | ストトウ                    |
| その他              | CD-ROMドライブ                                                                                                    | ーエルア                    |
| 動作温度             | 10°C~35°C                                                                                                    | すを                      |
| 動作湿度             | 20%~80%(結露しないこと)                                                                                                    | 0                       |

※1 Microsoft<sup>®</sup>が推奨する条件に合う、パソコンにインストールされている必要があ ります。

※2 TD-4100Nのみ

※3 すべてのオプションを選択してソフトウェアをインストールするときに必要な空き容量。

#### ■ 用紙仕様

最適な印刷結果を得るには、ブラザー製の感熱紙を使用することをおすすめします。

| 項目     | 仕様               |
|--------|------------------|
| 用紙の種類  | プレカット紙ラベル、長尺紙テープ |
| 用紙の幅   | 19mm~105.6mm     |
| ラベルの幅  | 15mm~101.6mm     |
| ラベルの間隔 | 3mm以上            |
| 外径     | 101.6mm          |
| 用紙センサー | 透過型              |

43

3 こんなときには

STEP

## 消耗品 / オプション品のご注文について

この度は本製品をお買い上げいただき誠にありがとうございました。

- 消耗品/オプション品はお買い上げのお店でも取扱いがございますが、ブラザー販売株式会社ダイレクトクラブにてインターネット、電話によるご注文も承っております。
   FAXにてご注文される場合は、45ページのご注文シートを拡大コピーしてご記入の上、お申し込みください。
- ・配送料は、お買い上げ金額の合計が3,000円以上の場合は全国無料です。
- •3,000円未満(税込)の場合は350円(税込)の配送料を頂きます。 (代引き手数料は全国一律無料)配送料は変更になる場合があります。
- 配送地域は日本国内に限らせて頂きます。

#### <代引き> ・・・・<u>ご注文後2~3営業日後の商品発送</u>

<お振込(銀行・郵便)> ・・・・ご入金確認後2~3営業日後の商品発送 ※ 代金は先払いとなります。(銀行/郵便局備え付けの振込用紙等からお振り込み ください)

※ 振込手数料はお客様負担となります。

- <クレジットカード> ・・・・カード番号確認後2~3営業日後の商品発送
  - ※ カード名義人様のみのお申し込みとし、カード登録の住所のみへの配送とさせて 頂きます。

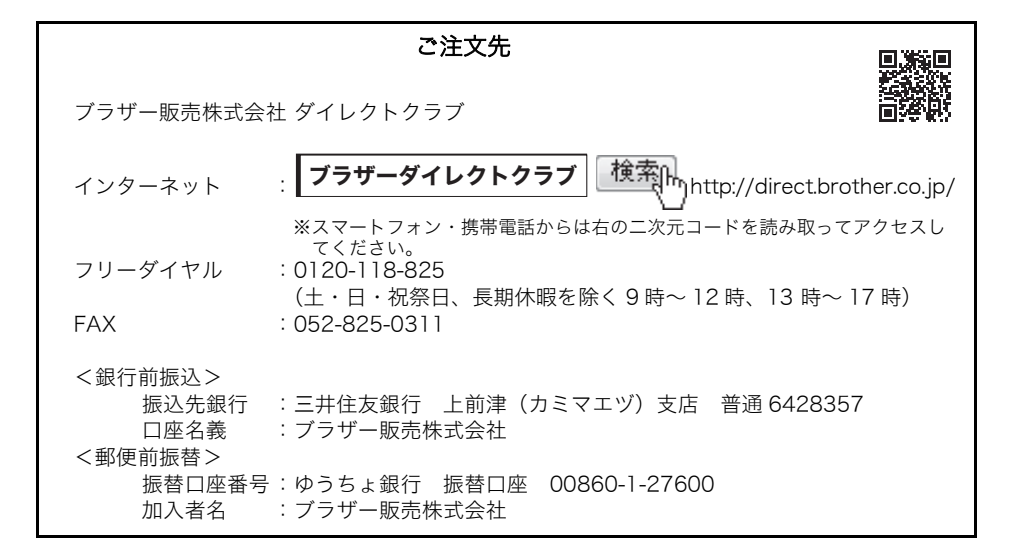

|                              |                      |                       |                       |             |               | 45          |
|------------------------------|----------------------|-----------------------|-----------------------|-------------|---------------|-------------|
|                              |                      |                       |                       |             |               |             |
|                              |                      | <b></b>               | :ご注义ン                 |             |               | はじ          |
|                              |                      | ラザー販売株                | ゴ会社 ダイレ               | クトクラブ行      |               | め           |
|                              | FAX                  | : 052-825-0           | )311 TEL:(            | )120-118-82 | 5             | be.         |
|                              |                      |                       |                       |             |               | STEP        |
| お客様ご住所                       | Ŧ                    |                       |                       |             |               | 1           |
|                              |                      |                       |                       |             |               | · 使         |
| お名前                          |                      | TEL                   |                       | FAX         |               | - 用<br>に    |
| お支払い方法<br>カード種類 ①<br>カード NO. | 銀行前振込・<br>うVISA ②JCB | 郵便前振込・代<br>③UC ④DINEI | 引き・カード<br>RS ⑤CF ⑥Mas | ster ⑦JACCS |               | な<br>る<br>前 |
| 有効期限                         | 年                    | 月                     | カード名義                 | 人名          |               | IC.         |
|                              |                      |                       |                       |             |               | STEP        |
| 1                            | 占称                   | 品名                    | 単価(円)<br>  (税抜)       | ご注文数量       | 金額(円)<br>(税抜) |             |
|                              |                      |                       |                       |             |               | コッシフ        |
|                              |                      |                       |                       |             |               | ストトウ        |
|                              |                      |                       |                       |             |               | ーエールア       |
|                              |                      |                       |                       |             |               | すをる         |
|                              |                      |                       |                       |             |               |             |
|                              |                      |                       |                       |             |               | STEP        |
|                              |                      |                       |                       |             |               | 3           |
|                              |                      |                       |                       |             |               | こお          |
|                              |                      |                       |                       |             |               | な入          |
|                              |                      |                       |                       |             |               | さ・          |
|                              |                      |                       |                       |             |               | には          |
|                              |                      |                       | 合計数量                  |             |               |             |
|                              |                      |                       |                       | 消費税         |               |             |
|                              |                      |                       |                       | 送料          |               | -           |
|                              |                      |                       |                       | 合計          |               |             |

※ ラベル/テープ種類、品名など、46ページの「消耗品のご紹介」をご確認の上、ご記入ください。 「消耗品のご紹介」及び上記の表示価格は、希望小売価格(税抜)です。

※ 必要な場合は恐れいりますが、このシートをコピー、拡大してお使いください。

## 消耗品のご紹介

| 品名       | 名称(サイズ)                       | 枚数/ロール | 入数   |
|----------|-------------------------------|--------|------|
| RD-S01J2 | 長尺紙テープ<br>(幅102mm無定長)         | 44m巻   | 3ロール |
| RD-S02J1 | プレカット紙ラベル<br>(幅102mm×長さ152mm) | 276枚   | 3ロール |
| RD-S03J1 | プレカット紙ラベル<br>(幅102mm×長さ50mm)  | 829枚   | 3ロール |
| RD-S04J1 | プレカット紙ラベル<br>(幅76mm×長さ26mm)   | 1535枚  | 3ロール |
| RD-S05J1 | プレカット紙ラベル<br>(幅51mm×長さ26mm)   | 1535枚  | 3ロール |
| RD-S06J4 | 再剥離ラベル<br>(幅102mm無定長)         | 44m巻   | 3ロール |
| RD-S07J2 | 長尺紙テープ<br>(幅76mm無定長)          | 44m巻   | 3ロール |
| RD-S08J2 | 長尺紙テープ<br>(幅90mm無定長)          | 44m巻   | 3ロール |

※ 本紙記載の消耗品の種類は、予告なく変更することがあります。

## ユーザーサポートについて(お問い合わせ)

アフターサービスについてご不明な点やご相談がある場合、下記までお問い合わせくだ さい。

#### ブラザーコールセンター

| TEL          | :0120 - 590 - 383             |
|--------------|-------------------------------|
| 受付時間         | : 9:00~12:00/13:00~17:00(月~金) |
|              | 10:00~12:00/13:00~17:00(土曜日)  |
|              | *日曜日・祝日・弊社指定休日を除きます。          |
| (ブラザーコールセンター | -は、ブラザー販売株式会社が運営しています。)       |

#### お知らせ

- 当社ホームページ(http://www.brother.co.jp/)のTD-4000/4100N製品ページより最新ソフトウェアのダウンロードなど、皆様のお役に立てる情報を提供しております。ぜひご覧ください。
- •本製品の補修用性能部品の最低保有期間は製造打切後5年です。

## 索引

| <b>L</b><br>LED ランプ                          | 12                  |
|----------------------------------------------|---------------------|
| <b>R</b><br>RS-232C ケーブル                     | 18                  |
| <b>U</b><br>USB ケーブル                         | 10                  |
| <b>あ</b><br>安全上のご注意                          | 5                   |
| い<br>インストール20                                | ), 23               |
| <b>え</b><br>エラー                              | 37                  |
| <b>お</b><br>お手入れ                             | 36                  |
| <b>か</b><br>カットボタン                           | 11                  |
| <b>き</b><br>キャンセル                            | 39                  |
| <b>し</b><br>仕様<br>使用上のご注意<br>消耗品<br>紹介<br>注文 | 42<br>7<br>46<br>44 |
| <b>て</b><br>電源コード<br>電源ボタン                   | 10<br>11            |
| <b>ね</b><br>ネットワークケーブル                       | 18                  |
| <b>ふ</b><br>フィードボタン<br>付属品                   | 11<br>10            |
| <b>ろ</b><br>ロールセット                           | 16                  |

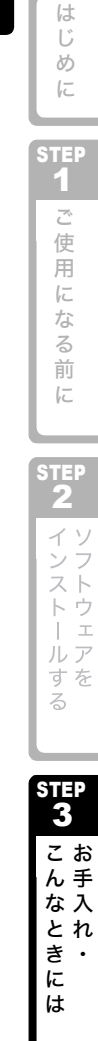

# brother

**ブラザー工業株式会社** 〒467-8561 名古屋市瑞穂区苗代町15番1号 ホームページアドレス http://www.brother.co.jp/ Printed in China LBE160001

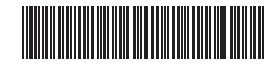